## Manual

# **SuperEDIT** for Delphi VCL

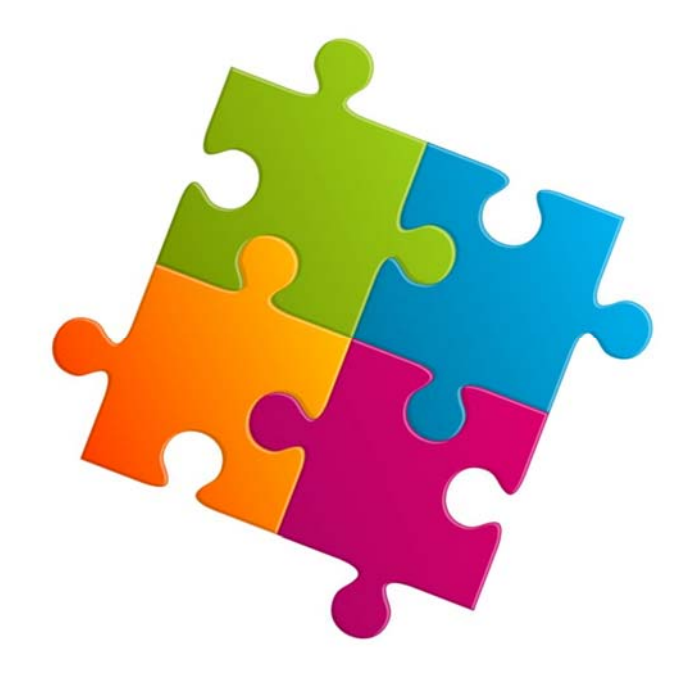

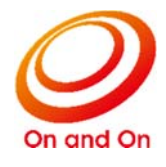

#### Caution

- •Without notice some or all of the contents of this document to the Company, be copied or reproduced in any form, it is strictly prohibited.
- Describing the contents of this document, but we strive to follow the revision of the software and hardware, and it causes may not be forced synchronization, please understand in advance.
- This software and documentation, can be used only under a license agreement for this product.
- •MS, Microsoft, Windows is a registered trademark in the United States and other countries of United States Microsoft Corporation.

Delphi is a trademark or registered trademarks of Embarcadero Technologies.

Other company names are listed, product names are registered trademarks or trademarks of their respective owners.

#### **Revision history**

| No | Date       | Content                |       |
|----|------------|------------------------|-------|
| 1  | 2005/07/06 | First edition shipment | 1.0.0 |
|    |            |                        |       |
|    |            |                        |       |
|    |            |                        |       |
|    |            |                        |       |
|    |            |                        |       |
|    |            |                        |       |
|    |            |                        |       |
|    |            |                        |       |
|    |            |                        |       |
|    |            |                        |       |
|    |            |                        |       |
|    |            |                        |       |
|    |            |                        |       |
|    |            |                        |       |
|    |            |                        |       |
|    |            |                        |       |
|    |            |                        |       |
|    |            |                        |       |
|    |            |                        |       |
|    |            |                        |       |
|    |            |                        |       |
|    |            |                        |       |
|    |            |                        |       |
|    |            |                        |       |
|    |            |                        |       |
|    |            |                        |       |
|    |            |                        |       |
|    |            |                        |       |
|    |            |                        |       |
|    |            |                        |       |
|    |            |                        |       |
|    |            |                        |       |
|    |            |                        |       |
|    |            |                        |       |
|    |            |                        |       |
|    |            |                        |       |
|    |            |                        |       |

## Contents

| 1. With SuperEDIT                          | 1  |
|--------------------------------------------|----|
| 2. Feature                                 | 1  |
| 3. InpText / LabeledText component         | 2  |
| 3.1 Unit                                   | 2  |
| 3.2 Description                            | 2  |
| 3.3 Feature                                | 2  |
| 3.4 Setting                                | 3  |
| 3.5 Custom properties                      | 4  |
| 3.6 Custom event                           | 4  |
| 4. InpNumber / LabeledNumber component     | 5  |
| 4.1 Unit                                   | 5  |
| 4.2 Description                            | 5  |
| 4.3 Feature                                | 5  |
| 4.4 Setting                                | 6  |
| 4.5 Custom Properties                      | 8  |
| 4.6 Custom event                           | 9  |
| 4.7 Custom methods                         | 9  |
| 5. InpDate / LabeledDate component         | 10 |
| 5.1 Unit                                   | 10 |
| 5.2 Description                            | 10 |
| 5.3 Feature                                | 10 |
| 5.4 Setting                                | 11 |
| 5.5 Custom Properties                      | 12 |
| 5.6 Custom event                           | 12 |
| 6. InpComboBox / LabeledComboBox component | 13 |
| 6.1 Unit                                   | 13 |
| 6.2 Description                            | 13 |
| 6.3 Feature                                | 13 |
| 6.4 Setting                                | 14 |
| 6.4 Custom Properties                      | 15 |
| 6.5 Custom event                           | 15 |
| 7. To install the component                | 16 |
| 7.1 Installation of components             | 16 |
| 7.2 File organization                      | 18 |
| 7.3 Setting the library path               | 19 |
| 7.4 Installation of the package            | 21 |
| 7.5 For SuperEDIT dynamic link library     | 22 |
| 8. To uninstall the component              | 23 |
| 9. About Message Display                   | 24 |

| 10. Description of THintOut class    | 25 |
|--------------------------------------|----|
| 10.1 Property                        | 25 |
| 10.2 Property Description            |    |
| HintBar                              |    |
| ShowHint                             |    |
| 11. Description of custom properties | 27 |
| AllowCharKind                        | 27 |
| AllowEdit                            |    |
| AllowNullValue                       |    |
| AsCurrency                           | 29 |
| AsFloat                              |    |
| AsFurigana                           |    |
| AsInteger                            |    |
| AsPrice                              |    |
| AsString                             |    |
| AsString                             |    |
| AsTax                                | 35 |
| AsTotalPrice                         |    |
| AutoDropDown                         |    |
| AutoDropDown                         |    |
| AutoEnter                            |    |
| BeepOnError                          |    |
| ButtonStyle                          |    |
| ButtonType                           |    |
| ButtonType                           | 40 |
| CanNegative                          | 41 |
| ColorOnDisabled                      | 41 |
| ColorOnFocus                         |    |
| ColorOnNoFocus                       |    |
| ColumnCount                          | 43 |
| CursorEndField                       | 43 |
| DateFormat                           |    |
| Decimals                             |    |
| DelimiterChar                        | 45 |
| DisplayFormat                        | 45 |
| EditLabel                            | 46 |
| EllipsisHint                         | 46 |
| EllipsisShowHint                     | 47 |
| EraDate                              | 47 |
| Flat                                 |    |
| FontOnFocus                          |    |
| FontOnNoFocus                        |    |

Copyright© 1999-2016, ADVENTURE SOFTWARE, Inc. All rights reserved.

|     | FuriganaOut                               | 50 |
|-----|-------------------------------------------|----|
|     | FuriganaType                              | 50 |
|     | HintOut                                   | 51 |
|     | InsertMode                                | 52 |
|     | LabelPosition                             | 52 |
|     | LabelSpacing                              | 53 |
|     | LeadingChar                               | 53 |
|     | ListValue                                 | 54 |
|     | MaxLength                                 | 55 |
|     | MaxValue                                  | 55 |
|     | MaxValue                                  | 56 |
|     | MinusColor                                | 56 |
|     | MinValue                                  | 57 |
|     | MinValue                                  | 57 |
|     | NextByArrowKey                            | 58 |
|     | PasswordChar                              | 58 |
|     | ReturnNext                                | 59 |
|     | SelectType                                | 59 |
|     | SelfAdjustWidth                           | 60 |
|     | ShowComma                                 | 60 |
|     | Value                                     | 61 |
|     | Value                                     | 61 |
|     | Value                                     | 62 |
|     | ValuePosition                             | 63 |
|     | Version                                   | 64 |
|     | WidthOnFocus                              | 65 |
|     | ZeroAllowed                               | 66 |
|     | ZeroDisplay                               | 66 |
| 12. | Description of custom event               | 67 |
|     | OnChangeValue                             | 67 |
|     | OnEllipsisClick                           | 67 |
|     | OnInsModeChanged                          | 68 |
|     | OnInvalidEntry                            | 69 |
|     | OnInvalidRange                            | 70 |
|     | OnPopup                                   | 71 |
| 13. | Description of custom methods / functions | 72 |
|     | DoPopup                                   | 72 |
|     | TaxCalc                                   | 73 |
|     | DateSerial                                | 74 |
|     | GetDayCount                               | 75 |
|     | GetAge                                    | 76 |
|     | GetLastDay                                | 77 |

Copyright© 1999-2016, ADVENTURE SOFTWARE, Inc. All rights reserved.

| GetPassingDate                                    | 78 |
|---------------------------------------------------|----|
| GetWeekLine                                       | 79 |
| GetSeiza                                          | 80 |
| 14. Use a calculator                              | 81 |
| 11.1 Start                                        | 81 |
| 11.2 End                                          | 81 |
| 11.3 Names of each part                           | 81 |
| 11.4 Correspondence table of buttons and keyboard | 82 |
| 11.5 Correction method                            | 82 |
| 11.6 Error checking                               | 82 |
| 15. Use the drop-down calendar                    | 83 |
| 12.1 Start                                        | 83 |
| 12.2 End                                          | 83 |
| 12.3 Names of each part                           | 83 |
| 12.4 Change Display month                         | 83 |
| 16. User support                                  | 84 |

## 1. With SuperEDIT

Delphi is a native development environment corresponding to the development for Windows 10, Mac, mobile, IoT.

I can build the multi-device application that I can connect to a variety of systems and devices.

The high development efficiency by the object oriented using an execution speed in particular and refined various standard components,

I do not allow other tools to come near.

However, if even how superior tool is various when have been developing application for many years; dissatisfaction and the thing that want to improve

It occurs. Fortunately, Delphi can use the high component technology in Object Pascal.

For the purpose of Extensions largely performing improvement of a pro-input of the Delphi standard component, and SuperEDIT raising development efficiency more

It is a developed component set.

## 2. Feature

SuperEDIT is comprised of eight kinds of components realizing refined input environment.

| Class name       | Component name                                 |
|------------------|------------------------------------------------|
| TInpText         | Text input component                           |
| TInpNumber       | Numerical value input component                |
| TInpDate         | Date input component                           |
| TInpComboBox     | Expansion ComboBox component                   |
| TLabeledText     | Text input component with the label            |
| TLabeledNumber   | Numerical value input component with the label |
| TLabeledDate     | Date input component with the label            |
| TLabeledComboBox | Expansion ComboBox component with the label    |

## 3. InpText / LabeledText component

#### 3.1 Unit

Vcl.ASCtrls

#### 3.2 Description

There is "an automatic furigana function" that the InpText/LabeledText component (the following, text input component) only inputs "the letter class-limited input" that only a specific letter class accepts and kanji data and generates furigana automatically.

Here, we will describe the basic settings and features of the text input component.

#### 3.3 Feature

#### • Character type limited input

Text input components, you can easily specify the type of character to be allowed to enter the property. In this property, kanji, hiragana, katakana, alphabet, numbers, from the symbol, you can specify the type of character that allows input.

In addition, kanji, in all of the character types, except the Hiragana, it can also be distinguished from full-width and half-width.

#### • Automatic check function of the input character

Text input component checks the entered characters, and automatically eliminates a character other than the specified character type.

For this reason, you can greatly reduce the tedious coding for prevent typing errors in the end-user.

#### Automatic furigana function

By the input such as names or addresses, I often attach furigana to kanji data for later data searches. Because there is a function to generate furigana automatically just to input kanji data to the text input component, A burden of the input work of the end user is reduced drastically.

In addition, the letter class of furigana can appoint full size katakana, a hiragana letter other than half size katakana and can send furigana which I acquired to the different input component.

#### • High formatting features degree of freedom

Text input component can appoint the acquisition of the focus, a color and a font of the control at the time of the loss. Therefore, because can judge an input position intuitively; at the time of the input of the end user can relieve stress.

#### Guidance display function

Text input component, when the focus of the acquisition, will be able to display the Hint string in the status bar. Therefore, since the coding for displaying the input guidance is not necessary, it can be reduced man-hours.

#### • Extension of the movement keys

Text input component can move the control with arrow key, the Return key other than the TAB key of the Windows standard.

#### • Setting function of the input mode (insert / overwrite)

Text input component, you can specify the input mode at the time of start-up in the property. Also, by pressing the Insert key at run time, you can also switch the input mode.

#### • Setting function of focus at acquisition of control width

Text input component receives the focus is extended in width is automatically of control, the contents of the long string that does not fit in the control be easily input, you can display.

#### • Input cancel function

If it is before the movement of the controls, you can return the value of the previous input by pressing the [Esc] (Cancel key).

#### 3.4 Setting

#### • Setting of the input character type

Input character type of text input component, it will set in AllowCharKind property of the object inspector.

| AllowCharKind  | [ckKanji,ckHiragana,ckWide |
|----------------|----------------------------|
| ckKanji        | 🔽 True                     |
| ckHiragana     | 🔽 True                     |
| ckWideKatakan  | a 🔽 True                   |
| ckWideAlpha    | 🔽 True                     |
| ckWideNumber   | 🔽 True                     |
| ckWideSymbol   | ✓ True                     |
| ckHalfKatakana | ✓ True                     |
| ckHalfAlpha    | 🔽 True                     |
| ckHalfNumber   | 🔽 True                     |
| ckHalfSymbol   | V True                     |

#### • Setting of the automatic furigana function

Text input component by setting the **FuriganaOut** property, can read input using a kanji conversion system (IME) outputs the name to another control.

In addition, you can also get a phonetic using AsFurigana property.

| Form1           |         | 000 |
|-----------------|---------|-----|
|                 |         |     |
| Name (Kanji)    | 田中 芳起   |     |
| Name (Furigana) | \$7力3シキ |     |
|                 |         |     |
|                 |         |     |

## 3.5 Custom properties

| Property name    | Description                                                                         | Page |
|------------------|-------------------------------------------------------------------------------------|------|
| AllowCharKind    | It will specify the type of character that allows input                             | 27   |
| AsFurigana       | Get the furigana (read-only)                                                        | 31   |
| AutoEnter        | Specifies whether to perform a focus move in automatic                              | 37   |
| BeepOnError      | Specifies whether sound an error warning sound                                      | 38   |
| ButtonStyle      | It will specify the display format of the button                                    | 38   |
| ButtonType       | It will specify the button of shape                                                 | 39   |
| ColorOnDisabled  | Enabled property specifies the color at the time of the False                       | 41   |
| ColorOnFocus     | Control you will specify the color of when it receives the input focus              | 42   |
| ColorOnNoFocus   | Control you will specify the color of the time that has lost the input focus        | 42   |
| CursorEndField   | Specify the position of the cursor when it receives the focus                       | 43   |
| EditLabel        | It will specify the label information of the labeled control                        | 46   |
| EllipsisHint     | It will specify the hint string of search button                                    | 46   |
| EllipsisShowHint | Specifies whether to display the search button Tips                                 | 47   |
| FontOnFocus      | Control specify the font of when it receives the input focus                        | 49   |
| FontOnNoFocus    | Control specify the font of the time that has lost the input focus                  | 49   |
| FuriganaOut      | Specifies the control outputs the acquired furigana                                 | 50   |
| FuriganaType     | It will specify the character type of furigana output                               | 50   |
| HintOut          | It will specify the status bar and display position to display a hint               | 51   |
| InsertMode       | It specifies the input mode when it receives the input focus                        | 52   |
| LabelPosition    | It will specify the position of the label                                           | 52   |
| LabelSpacing     | It will specify the spacing of the input control and label                          | 53   |
| MaxLength        | It will specify the maximum number of characters that can be entered                | 55   |
| NextByArrowKey   | Specifies whether to allow the control movement by the arrow keys                   | 58   |
| PasswordChar     | Indicates the character, if any, to display in place of the actual characters typed | 58   |
|                  | in the control.                                                                     |      |
| ReturnNext       | Specifies whether to allow the control movement by the Enter key                    | 59   |
| Version          | SuperEDIT version information is displayed (read-only)                              | 64   |
| WidthOnFocus     | Specifies the width of the control when it receives the focus                       | 65   |

## 3.6 Custom event

| Event name                                              | Description                                    |    |
|---------------------------------------------------------|------------------------------------------------|----|
| OnChangeValue                                           | It will occur when the value is changed        | 67 |
| OnEllipsisClick Search button I happens is pushed       |                                                | 67 |
| OnInsModeChanged It occurs when it is input mode change |                                                | 68 |
| OnInvalidEntry                                          | This error occurs when the wrong key is pushed | 69 |

## 4. InpNumber / LabeledNumber component

#### 4.1 Unit

Vcl.ASCtrls

#### 4.2 Description

InpNumber / LabeledNumber component (the following, Numerical value input component) provides a positive or negative number and the amount of input interface.

Here, we'll explain the features and basic set of numeric input component.

#### 4.3 Feature

#### • High formatting features degree of freedom

Numeric input component, currency symbol (¥, \$) and display the presence or absence of scale comma, display color of a negative value, can be used to specify the display format, focus control of colors and fonts at the time of acquisition and loss of time of zero you.

#### • Automatic check function of the input character

Numeric input component, single-byte numbers and - (minus) and the specified point symbol ("." The default value is), so has the ability to eliminate the character input other than to check the validity of the numerical input in the code There is no need.

In addition, you can also limit the numeric input that exceeds a preset upper limit and lower limit.

#### • Calculation of consumption tax

In the numeric input component, using **TaxCalc** methods and **AsTax**, **AsPrice**, the **AsTotalPrice** property, you can easily calculate the consumption tax of tax and outside tax.

#### • Drop-down calculator / pop-up calculator

Numeric input component, you can easily use the drop-down calculator with the specified property. In addition, also provides pop-up calculator call methods that you can freely specify the call keys and display position.

Thus the user is able to perform using a calculator simple calculations in the input can also be passed to the input component results.

#### • Guidance display function

Numeric input component, when the focus of the acquisition, will be able to display the Hint string in the status bar. Therefore, since the coding for displaying the input guidance is not necessary, it can be reduced man-hours.

#### • Setting and and taken out of value according to various data types

Numeric input component, you can value setting and retrieving the following four types of data types.

- · Double values(Value property)or(AsFloat property)
- · Text values(AsString property)
- ·Integer values(AsInteger property)
- ·Currency values(AsCurrency property)

#### • Extension of the movement keys

Text input component can move the control with arrow key, the Return key other than the TAB key of the Windows standard.

#### • Input cancel function

If it is before the movement of the controls, you can return the value of the previous input by pressing the [Esc] (Cancel key).

#### 4.4 Setting

#### • Setting of the input format

The input format of the numeric input component, set the following properties in the Object Inspector.

- CanNegative property
- ColorOnFocus property
- ColorOnNoFocus property
- Decimals property
- FontOnFocus property
- FontOnNoFocus property
- LeadingChar property
- MinusColor property
- ShowComma property
- ZeroDisplay property

#### • Setting of the drop-down calculator

If you click the drop blanking down button at run time, numeric input component included calculator appears at the bottom of the control.

The **ButtonStyle** property to **bsOnFocuse** or **bsAlways** To display a drop-down button, and set the **ButtonType** property to **btDropdown**.

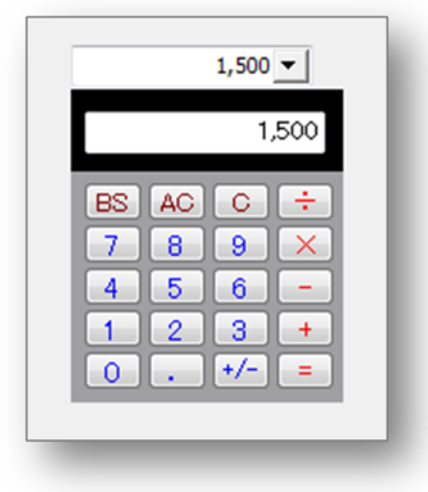

#### • Calculation of consumption tax

Numeric input component, using **TaxCalc** methods and **AsTax**, **AsPrice**, three properties of **AsTotalPrice**, you can easily calculate the consumption tax of tax and outside tax. Below, price ¥ 1000, example shows how to calculate the tax and outside tax at the time of the consumption tax rate to 5%.

#### [In the case of tax included]

TaxCalc methods

InpNumber1.TaxCalc(5, 0, 0); // Consumption tax rate 5%, tax included, rounding

Calculation result

| AsTax        | : 48   | // consumption tax     |
|--------------|--------|------------------------|
| AsPrice      | : 952  | // No tax price        |
| AsTotalPrice | : 1000 | // Tax-inclusive price |

#### [In the case of Outside tax]

TaxCalc methods

InpNumber1.TaxCalc(5, 1, 0); // Consumption tax rate 5%, Outside tax, rounding

Calculation result

| AsTax        | : 50  | // consumption tax     |
|--------------|-------|------------------------|
| AsPrice      | :1000 | // No tax price        |
| AsTotalPrice | :1050 | // Tax-inclusive price |

## 4.5 Custom Properties

| Property name   | Description                                                                  | Page |
|-----------------|------------------------------------------------------------------------------|------|
| AsCurrency      | Currency values by setting the value, it will retrieve                       |      |
| AsFloat         | Double values by setting the value, it will retrieve                         |      |
| AsInteger       | Integer values by setting the value, it will retrieve                        |      |
| AsPrice         | Use the TaxCalc method Retrieves the "price" (read only)                     | 33   |
| AsString        | String values by setting the value, it will retrieve                         | 34   |
| AsTax           | Use the TaxCalc method Retrieves the "consumption tax" (read only)           | 35   |
| AsTotalPrice    | Use the TaxCalc method Retrieves the "tax price" (read only)                 | 36   |
| BeepOnError     | Specifies whether sound an error warning sound                               | 38   |
| ButtonStyle     | It will specify the display format of the button                             | 38   |
| ButtonType      | It will specify the button of shape                                          | 40   |
| CanNegative     | It limits negative number input                                              | 41   |
| ColorOnDisabled | Enabled property specifies the color at the time of the False                | 41   |
| ColorOnFocus    | Control you will specify the color of when it receives the input focus       | 42   |
| ColorOnNoFocus  | Control you will specify the color of the time that has lost the input focus | 42   |
| Decimals        | It will specify the number of digits in the fractional part of the input     | 44   |
|                 | numerical value                                                              |      |
| EditLabel       | It will specify the label information of the labeled control                 | 46   |
| FontOnFocus     | Control specify the font of when it receives the input focus                 |      |
| FontOnNoFocus   | Control specify the font of the time that has lost the input focus           |      |
| HintOut         | It will specify the status bar and display position to display a hint        | 51   |
| LabelPosition   | It will specify the position of the label                                    | 52   |
| LabelSpacing    | It will specify the spacing of the input control and label                   | 53   |
| LeadingChar     | It will specify the currency symbol                                          | 53   |
| MaxValue        | It will specify the maximum value of a number                                | 55   |
| MinusColor      | The number is I will specify the text color at the time of the negative      | 56   |
| MinValue        | It will specify the minimum value of a number                                | 57   |
| NextByArrowKey  | Specifies whether to allow the control movement by the arrow keys            | 58   |
| ReturnNext      | Specifies whether to allow the control movement by the Enter key             | 59   |
| ShowComma       | It will specify the display format of the scale comma                        | 60   |
| Value           | You will a numeric value                                                     | 61   |
| Version         | SuperEDIT version information is displayed (read-only)                       | 64   |
| ZeroAllowed     | Specifies or not to allow a zero input                                       | 66   |
| ZeroDisplay     | Specify which one to the display of the 0                                    | 66   |

### 4.6 Custom event

| Event name      | Description                                                             | Page |
|-----------------|-------------------------------------------------------------------------|------|
| OnChangeValue   | It will occur when the value is changed                                 |      |
| OnEllipsisClick | Search button I happens is pushed                                       |      |
| OnInvalidEntry  | dEntry This error occurs when the wrong key is pushed                   |      |
| OnInvalidRange  | It occurs when the out-of-range value input, or you are trying to set   | 70   |
| OnPopup         | When you press the drop button, or it occurs when to display the pop-up | 71   |
|                 | calculator                                                              |      |

## 4.7 Custom methods

| Method name | Description                                                   | Page |
|-------------|---------------------------------------------------------------|------|
| DoPopup     | It will display a pop-up calculator to the specified position | 72   |
| TaxCalc     | It will calculate the amount of tax                           | 73   |

## 5. InpDate / LabeledDate component

#### 5.1 Unit

Vcl.ASCtrls

#### 5.2 Description

InpDate / LabeledDate component (the following, date input component) provides a date input interface that corresponds to the year.

Here, we will describe the basic settings and features of the date input component.

#### 5.3 Feature

#### • High formatting features degree of freedom

The date input component can appoint the acquisition of the focus, a color and a font of the control at the time of the loss.

Therefore, because can judge an input position intuitively; at the time of the input of the end user can relieve stress. Moreover, by combining the DisplayFormat property type is divided display format, it can be easily implemented by specifying the properties of the display of complex date.

#### • Automatic check function of the input character

Date input component, single-byte numerical value as the specified date delimiter (the default value is "/") because there is a function to eliminate the character input other than, you do not need to check in the code the validity of the date input.

In addition, you can also limit the input of a date that exceeds the preset upper limit and lower limit.

#### • The drop-down calendar

Date input component, you can easily use the drop-down calendar in the specified property.

#### • Guidance display function

Date input component, when the focus of the acquisition, will be able to display the Hint string in the status bar. Therefore, since the coding for displaying the input guidance is not necessary, it can be reduced man-hours.

#### • Selection range specification function of AutoSelect

Date input component, you can specify the selection of text when the focus of the acquisition.

#### • Extension of the movement keys

Date input component can move the control with arrow key, the Return key other than the TAB key of the Windows standard.

#### • Input cancel function

If it is before the movement of the controls, you can return the value of the previous input by pressing the [Esc] (Cancel key).

#### 5.4 Setting

#### • Setting of the drop-down calendar

If you click at the time of the drop blanking down button execution, calendar accessory date input component is displayed in the bottom of the control.

To display a drop-down button, set the ButtonStyle property to bsOnFocuse or bsAlways.

|    |    | 12 | 月 2 | 015 |    |    |
|----|----|----|-----|-----|----|----|
| Β  | 月  | 火  | 水   | 木   | 金  | ±  |
| 29 | 30 | 1  | 2   | 3   | 4  | 5  |
| 6  | 7  | 8  | 9   | 10  | 11 | 12 |
| 13 | 14 | 15 | 16  | 17  | 18 | 19 |
| 20 | 21 | 22 | 23  | 24  | 25 | 26 |
| 27 | 28 | 29 | 30  | 31  | 1  | 2  |
| 3  | 4  | 5  | 6   | 7   | 8  | 9  |

• Input format and display format

Date input component, but we have the basic AD input, it can be used to divide the display format as the input using the **DisplayFormat** property. You can also display the date of the input year in the Japanese calendar. Also, if you set the **DateFormat** property, you can set the input format that ignores the Windows date setting.

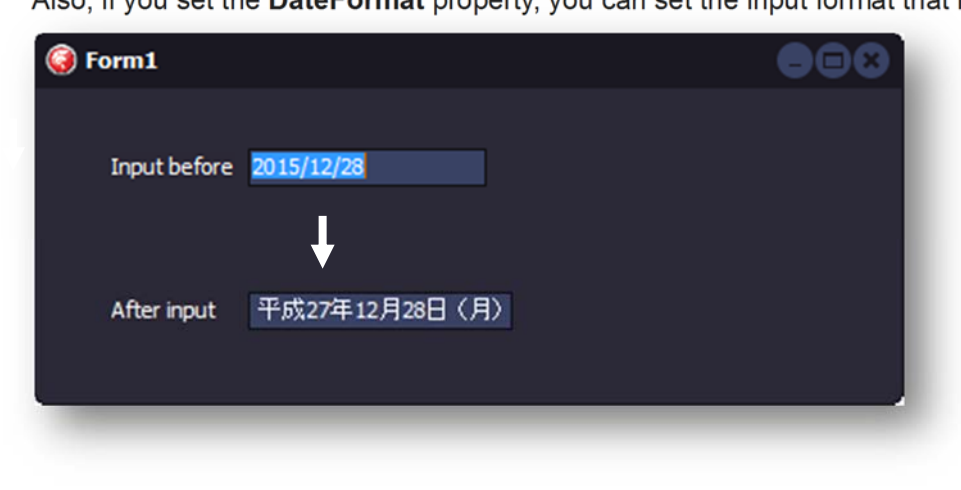

## **5.5 Custom Properties**

| Property name   | Description                                                                      | Page |
|-----------------|----------------------------------------------------------------------------------|------|
| AllowNullValue  | Sets whether to allow blank input                                                | 28   |
| AsString        | String values by setting the value, it will retrieve                             | 35   |
| AutoDropDown    | Automatically Specify whether you want to display a drop-down calendar           | 36   |
| BeepOnError     | Specifies whether sound an error warning sound                                   | 38   |
| ButtonStyle     | It will specify the display format of the button                                 | 38   |
| ColorOnDisabled | Enabled property specifies the color at the time of the False                    | 41   |
| ColorOnFocus    | Control you will specify the color of when it receives the input focus           | 42   |
| ColorOnNoFocus  | Control you will specify the color of the time that has lost the input focus     | 42   |
| DateFormat      | It will specify the input format of date                                         | 44   |
| DisplayFormat   | mat It will specify the display format of date                                   |      |
| EditLabel       | It will specify the label information of the labeled control                     |      |
| EraDate         | Retrieves the date of the Japanese calendar (read only)                          |      |
| FontOnFocus     | Control specify the font of when it receives the input focus                     |      |
| FontOnNoFocus   | Control specify the font of the time that has lost the input focus               |      |
| HintOut         | It will specify the status bar and display position to display a hint            | 51   |
| LabelPosition   | It will specify the position of the label                                        |      |
| LabelSpacing    | It will specify the spacing of the input control and label                       | 53   |
| MaxValue        | You set the maximum value of the date that can be entered                        | 56   |
| MinValue        | It sets the minimum value of the date that can be entered                        | 57   |
| NextByArrowKey  | Specifies whether to allow the control movement by the arrow keys                | 58   |
| ReturnNext      | Specifies whether to allow the control movement by the Enter key                 | 59   |
| SelectType      | It will specify the selection range of text at the time of the focus acquisition | 59   |
| Value           | You set the date                                                                 | 61   |
| Version         | SuperEDIT version information is displayed (read-only)                           | 64   |

## 5.6 Custom event

| Event name     | Description                                                        | Page |
|----------------|--------------------------------------------------------------------|------|
| OnChangeValue  | It will occur when the value is changed                            | 67   |
| OnInvalidEntry | This error occurs when the wrong key is pushed                     | 69   |
| OnInvalidRange | It occurs when a date out of range input, or you are trying to set | 70   |

## 6. InpComboBox / LabeledComboBox component

#### 6.1 Unit

Vcl.ASCtrls

#### 6.2 Description

InpComboBox / LabeledComboBox component (hereinafter, extended ComboBox component), and extends the capabilities of Delphi standard ComboBox component, it has been easier to use. Here, we will describe the basic settings and features of the extended combo box component.

#### 6.3 Feature

#### • Multi-column display of the drop-down list

Expanded ComboBox component, you can display the data of a plurality of columns in the drop-down list. Also, you can omit the troublesome coding because the column to be displayed in the edit box can also be specified in the properties.

#### • Acquisition function of any string of drop-down list

Expanded ComboBox component, you can retrieve any string from the items that have been selected in the drop-down list.

#### • Incremental search function

Expanded ComboBox component, against the data of the input data and the drop-down list, incremental search function is equipped to automatically display the candidate.

#### • Guidance display function

Expanded ComboBox component, when the focus of the acquisition, will be able to display the Hint string in the status bar. Therefore, since the coding for displaying the input guidance is not necessary, it can be reduced man-hours.

#### • High formatting features degree of freedom

Expanded ComboBox component can appoint the acquisition of the focus, a color and a font of the control at the time of the loss.

Therefore, because can judge an input position intuitively; at the time of the input of the end user can relieve stress.

#### • Extension of the movement keys

Expanded ComboBox component can move the control with arrow key, the Return key other than the TAB key of the Windows standard.

#### • It automatically adjusts the width of the drop-down list

Expanded combo box component, you can automatically adjust the width of the drop-down list on the maximum length of the field.

#### • Setting function of focus at acquisition of control width

Expanded ComboBox component, receives the focus is extended to the width is automatically of control, the contents of the long string that does not fit in the control be easily input, you can display.

#### • Input cancel function

If it is before the movement of the controls, you can return the value of the previous input by pressing the [Esc] (Cancel key).

#### 6.4 Setting

#### • Multi-column display of the drop-down list

Items to be displayed in the drop-down list to set **ListValue** property, **ColumnCount** property the number of columns, the delimiter of columns in **DelimiterChar** property.

Set the column, which will be displayed in the edit box to **ValuePosition** property. The value of the selected item in the column, you can remove it using the **Value** property.

| 🮯 Form1 |                                                                                                    | 000 |
|---------|----------------------------------------------------------------------------------------------------|-----|
| Manager | 01396 - 梶田 伸太郎<br>00585 田中 芳起 タオカヨシキ<br>01223 丹羽 泰司 - ワコウジ                                                |     |
|         | 01396 梶田 伊太郎 かタシン如<br>02324 後藤 哲夫 ゴトウァッオ<br>02834 亀谷高志 カメガイタカシ<br>03119 有賀進 アルガススム<br>04289 生駒 多喜人 イコマタキト |     |
|         |                                                                                                    |     |

## 6.4 Custom Properties

| Property name   | Description                                                                  | Page |
|-----------------|------------------------------------------------------------------------------|------|
| AllowEdit       | Sets whether to allow input                                                  | 28   |
| AutoDropDown    | Automatically Specify whether you want to display a drop-down list           |      |
| ColorOnDisabled | Enabled property specifies the color at the time of the False                | 41   |
| ColorOnFocus    | Control you will specify the color of when it receives the input focus       | 42   |
| ColorOnNoFocus  | Control you will specify the color of the time that has lost the input focus | 42   |
| ColumnCount     | Specify the number of columns to be displayed in the drop-down list          | 43   |
| DelimiterChar   | You will specify a drop-down list item delimiter                             | 45   |
| EditLabel       | It will specify the label information of the labeled control                 | 46   |
| Flat            | It will specify the appearance of control                                    | 48   |
| HintOut         | It will specify the status bar and display position to display a hint        | 51   |
| LabelPosition   | It will specify the position of the label                                    | 52   |
| LabelSpacing    | It will specify the spacing of the input control and label                   | 53   |
| ListValue       | It will specify the item in the drop-down list                               |      |
| MaxLength       | It will specify the maximum number of characters that can be entered         | 55   |
| NextByArrowKey  | Specifies whether to allow the control movement by the arrow keys            | 58   |
| ReturnNext      | Specifies whether to allow the control movement by the Enter key             | 59   |
| SelfAdjustWidth | Specifies whether to automatically adjust the width of the drop-down list    | 60   |
| Value           | Retrieves the value of a column of the selected drop-down list (read only)   | 62   |
| ValuePosition   | When the drop-down list selection, you will specify the column number to     | 63   |
|                 | be displayed in the edit box                                                 |      |
| Version         | SuperEDIT version information is displayed (read-only)                       | 64   |
| WidthOnFocus    | Specifies the width of the control when it receives the focus                | 65   |

## 6.5 Custom event

| Event name    | Description                             | Page |
|---------------|-----------------------------------------|------|
| OnChangeValue | It will occur when the value is changed | 67   |

## 7. To install the component

SuperEDIT component (hereinafter referred to as components) in order to use, please install the components in Delphi development environment in accordance with the following procedure.

- > Installation of components
- Setting the library path
- Installation of the package

#### 7.1 Installation of components

To use a component, you will need to copy the component to the hard disk. This section describes how to install the components.

#### • To end the Delphi

All Delphi it has started to exit.

#### • To start the setup program

Start the downloaded "setup.exe".

If, when you see the screen of the [User Account Control], and then click [Yes].

#### • Select the language you want to use to set up

Please select a language to use during the installation.

Here, select the "English" and click the [OK] button.

| セットア        | ップに使用する言語の選択            |
|-------------|-------------------------|
| <b>1</b>    | インストール中に利用する言語を選んでください: |
| - <b>11</b> |                         |
|             | English 🔹               |
|             |                         |
|             | OK キャンセル                |

#### • To verify the license agreement

For this software, be asked to accept the "License Agreement" has become a condition of your use. In advance the contents well on the check, please use only if you agree.

In [Setup - SuperEDIT for VCL] screen, specify the installation folder of the component (component of the destination), and then click [Next].

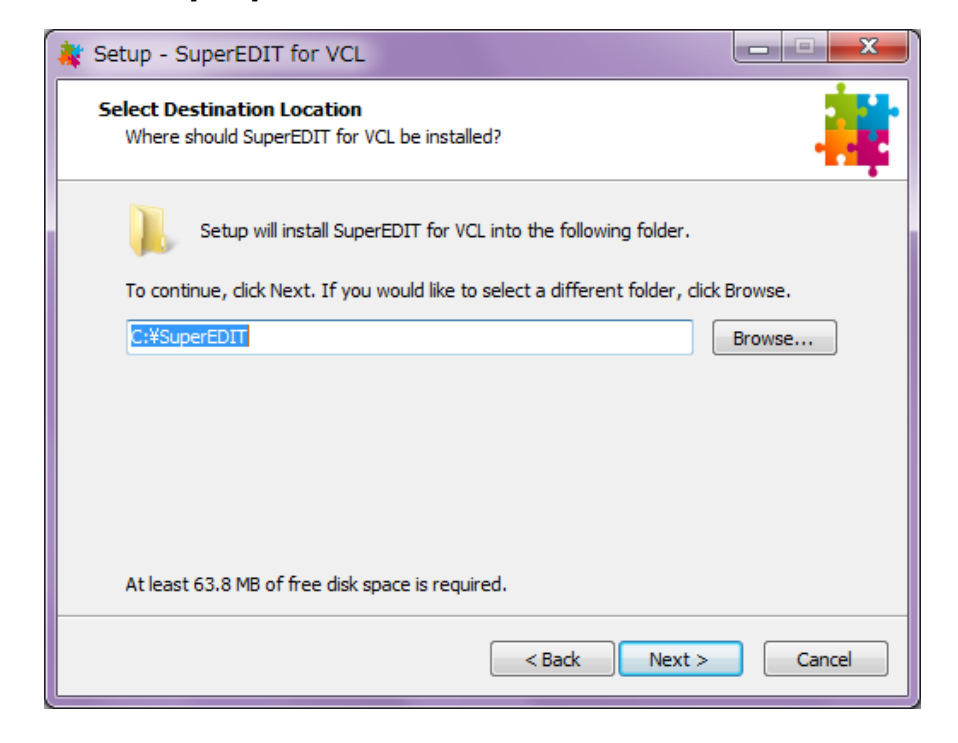

#### • To exit the setup program

When all of the files are copied to the hard disk, you will see the following screen. Click [Finish] to complete the setup.

| 🙀 Setup - SuperEDIT for V | CL X                                                                 |
|---------------------------|----------------------------------------------------------------------|
|                           | Completing the SuperEDIT for<br>VCL Setup Wizard                     |
|                           | Setup has finished installing SuperEDIT for VCL on your<br>computer. |
|                           | Click Finish to exit Setup.                                          |
|                           |                                                                      |
|                           | Finish                                                               |

#### 7.2 File organization

When the installation is done correctly, the next folder will be created on the hard disk.

This section describes the copy is the file in the folder.

| Folder / subfolder name |       | Content                                                                            |
|-------------------------|-------|------------------------------------------------------------------------------------|
|                         |       | Delphi 2007 32-bit environment                                                     |
| D0007 #4                |       | *.bpl / *.dcp: Compiled package files                                              |
| D2007 I                 |       | *.dcu: Component body                                                              |
|                         |       | *.res: Resource file                                                               |
| D2010 *1                |       | The contents are the same as above                                                 |
|                         | Win32 | Delphi XE7 For for 32-bit environment (the contents are the same as above)         |
| DAEI                    | Win64 | Delphi XE7 For for 64-bit environment (the contents are the same as above)         |
|                         | Win32 | Delphi XE8 For for 32-bit environment (the contents are the same as above)         |
| DAEO                    | Win64 | Delphi XE8 For for 64-bit environment (the contents are the same as above)         |
|                         | Win32 | Delphi 10 Seattle For for 32-bit environment (the contents are the same as above)  |
| DAETU                   | Win64 | Delphi 10 Seattle For for 64-bit environment (the contents are the same as above)  |
|                         | Win32 | Delphi 10.1 Berlin For for 32-bit environment (the contents are the same as above) |
| UXE101 Win64            |       | Delphi 10.1 Berlin For for 64-bit environment (the contents are the same as above) |
| DLL                     |       | SE32.DLL: Dynamic link library for 32-bit environment                              |
|                         |       | SE64.DLL: Dynamic link library for 64-bit environment                              |
|                         |       | LicenseAgreement.pdf: License Agreement                                            |
|                         |       | SuperEDIT_Manual_JP.pdf: Japanese manual (SuperEDIT)                               |
| DOC                     |       | SuperEDIT_Manual_EN.pdf: English manual (SuperEDIT)                                |
|                         |       | SuperGRID_Manual_JP.pdf: Japanese manual (SuperGRID)                               |
|                         |       | SuperGRID_Manual_EN.pdf: English manual (SuperGRID)                                |

\* 1: The 32-bit only and will.

## 7.3 Setting the library path

Components are not street compilation and not in the folder in your path.

To do this, you need to set the library path of Delphi. This section describes the "Delphi XE8" as an example. [Tools], click [Options], and then display the [Options] screen.

| - プロビジョニング                                                             | ディレクトリ                                                                                   |     |
|------------------------------------------------------------------------|------------------------------------------------------------------------------------------|-----|
| エクスフローラ<br>▲・Delphi オプション                                              | 選択したブラットフォーム: 📑 32 ビット Windows 🗸                                                         |     |
| - 51759                                                                | ライブラリ パス(図):                                                                             | ~   |
| ライブラリ - 新聞だ済み<br>                                                      | \$(BDSLIB)¥\$(Platform)¥release;\$(BDSUSERDIR)¥Imports;\$(BDS)¥Imports;\$(BDSCOMMOND): ▼ |     |
| ▲ フォーム デザイナ                                                            | パッケージの出力ディレクトリビン:                                                                        |     |
| デバイスマネージャ                                                              | \$(BDSCOMMONDIR)¥Bpl +                                                                   |     |
|                                                                        | DCP 出力ディレクトリ®):                                                                          |     |
| ・エディク設定                                                                | \$(BDSCOMMONDIR)¥Dcp 🗸                                                                   |     |
| -9-X1/932<br>-色                                                        | ブラウザ検索パス(W):                                                                             |     |
| - 表示                                                                   | \$(BDS)¥OCX¥Servers;\$(BDS)¥SOURCE¥VCL;\$(BDS)¥SOURCE¥VCL¥AppAnalytics;\$(BDS)¥so 🗸      |     |
| -キーの書町当C<br>-支援機能                                                      | フェット スコープ名(1):                                                                           |     |
| - LiveBindings                                                         | ×                                                                                        |     |
| ・バージョン管理                                                               | デバッグ田 DC1 パフ/D)・                                                                         |     |
| - Mercurial                                                            | s/RDSIIB)¥s/Platform)¥debun                                                              |     |
| - Subversion                                                           |                                                                                          |     |
| HTML フォーマット                                                            | FIPP ED/JJ 7 U/D/P/(E):<br>s/RDSCOMMONDIR)WhenWs/Platform)                               |     |
|                                                                        | aloosconinonastry inippi alonny                                                          |     |
| - インデント<br>- スペース<br>- 改行<br>- 大文字表記<br>- 芝列<br>- ブロファイルと状態<br>+ モデリング |                                                                                          |     |
|                                                                        | OK +++>tru                                                                               | ヘルプ |
|                                                                        |                                                                                          |     |

#### • Selection of Delphi options

From the left side of the pane, [Delphi Options], and then select the [Library].

#### • Setting the library path

Select the "32-bit Windows" in the [Selected platform] in the right pane.

Next, click the Browse button in the [Library Path] (circles), of the components that you have installed, set the folder that matches the Delphi version you are using, and then click the [Add] button.

In this example, it specifies a 32-bit environment of Delphi XE8. (C:\SuperEDIT\DXE8\Win32)

| \$(BDS)¥Imports<br>\$(BDSCOMMONDIR)¥<br>\$(BDS)¥include<br>C:¥Program Files (x80 | Dcp<br>5)¥Raize¥CS5¥Lib¥RS-XE8¥Win32 |         |
|----------------------------------------------------------------------------------|--------------------------------------|---------|
| C:¥SuperEDIT¥DXE8<br>灰色はパスが存在しな                                                  | Win32<br>いことを表しています。                 | •       |
| C:¥SuperEDIT¥DXE8¥                                                               | Win32                                |         |
| 置換(R) 道                                                                          | 助(A) 削除(D) 不正な/                      | スを削除(P) |
|                                                                                  |                                      |         |

Finally is complete, click the [OK] button.

Continue to the setting of the 64-bit environment.

Select the "64-bit Windows" in the [Selected platform], you can make settings of the library path of a 32-bit same 64-bit environment.

For example, it will be "C:\SuperEDIT\DXE8\Win64".

#### 7.4 Installation of the package

Finally, install the "design-time package" in Delphi.

When the installation is done correctly, an icon will appear in the component palette.

[Components], then click the [Install package], and then display the package installation of the screen. Click the [Add] button (red frame).

| Articatul, L. Stan                                    |                         |
|-------------------------------------------------------|-------------------------|
| な計画イバッグーン(円)                                          |                         |
| C:¥Program Files (x86)¥Embarcadero¥Studio¥16.0¥bin¥   | ibmonitor220.bpl        |
| CodeSite Express 5.1.8                                |                         |
| 🛿 dbExpress Enterprise とデータ エクスプローラのインテグレー            | -9a2                    |
| 🛽 dbExpress InterBase とデータ エクスプローラのインテグレー             | ション                     |
| 🛿 dbExpress とデータ エクスプローラのインテグレーション                    |                         |
| Z Delphi 1.0 互換性コンポーネント                               |                         |
| 🛿 Embarcadero - RTL コンポーネント エディタ                      |                         |
| Z Embarcadero - テザリング コンポーネント エディタ                    |                         |
| 🛿 Embarcadero ActionBar コンポーネント                       |                         |
| Z Embarcadero ADO DB コンポーネント                          |                         |
| Z Embarcadero DataSnap FireDAC                        |                         |
| Z Embarcadero DataSnap コネクタコンポーネント                    |                         |
| Z Embarcadero DataSnap 接続コンポーネント                      |                         |
| 🛿 Embarcadero dbExpress DataSnap WebBroker サーバー :     | コンポーネント                 |
| 🛿 Embarcadero DBExpress DataSnap クライアント コンポーネ         | ント                      |
| **Program Files (x86)*Embarcadero*Studio*16.0*hin*ihm | onitor 220. bpl         |
|                                                       |                         |
|                                                       | 追加(A) 肖I除(R) コンボーネント(C) |
|                                                       | OK キャンセル ヘルプ            |

#### • Adding Components

Package file of the same components as the Delphi version to use (extension, bpl), and then click the [Open] button.

| 整理 ▼ 新しいフォルダー                               |               |                  | 8==       | - 🔟 🔞        |
|---------------------------------------------|---------------|------------------|-----------|--------------|
| 🔰 ダウンロード 🔺 名前                               | ^             | 更新日時             | 種類        | サイズ          |
| Nuper デスクトップ Super Super                    | Edit_DXE8.bpl | 2016/02/23 11:03 | BPL ファイル  | 3,093 KI     |
| ライブラリ <sup>■</sup> トキュメント ピクチャ              |               |                  |           |              |
| <ul> <li>■ ビデオ</li> <li>♪ ミュージック</li> </ul> |               |                  |           |              |
| ■ コンピューター<br>・ ・ ・                          |               | m                |           |              |
| ファイル名(N):                                   |               | •                | パッケージ ライブ | ラリ (*.bpl) 🗸 |
|                                             |               |                  | 閒<(0)     | キャンセル        |

When properly package is installed, you will like the following screen.

| 設計時パッケージ(2)                                     |                        |    |
|-------------------------------------------------|------------------------|----|
| 🗹 Embarcadero リボン コントロール                        |                        |    |
| ☑ Embarcadero 共通設計リソース                          |                        |    |
| 🗹 Embarcadero 標準コンポーネント                         |                        |    |
| ☑ EMS サーバー設計時パッケージ                              |                        |    |
| 🗹 FireDAC とデータ エクスプローラのインテグレーション                |                        |    |
| 🗹 Indy 10 コア設計時                                 |                        |    |
| ✓ Indy 10 プロトコル設計時                              |                        |    |
| ✓ Internet Explorer コンポーネント                     |                        |    |
| IntraWeb 14.0 Design Package for RAD Studio XE6 |                        |    |
| IP Abstraction Indy Implementation Design Time  |                        |    |
| 🗹 LiveBinding 式コンポーネント DbExpress                |                        |    |
| ✓ LiveBinding 式コンポーネント FireDac                  |                        | a. |
| Microsoft Office 2000 オートメーション サーバー ラッパーコ       | レポーネントのサンプル 目          | ÷  |
|                                                 | * *>+@#>*#             | 8  |
| SuperEDIT for Delphi XE8                        |                        | -  |
| *¥SuperEDIT¥DXE8¥Win32¥SuperEdit_DXE8.hol       |                        | =  |
| stroupe control control per car_oxeo.op         |                        |    |
|                                                 | 追加(A) 削除(R) コンポーネント(C) |    |
|                                                 | OK キャンセル ヘルプ           |    |

Finally is complete, click the [OK] button.

When the installation is done correctly, an icon will appear in the component palette.

| (     | Delphi 3 | XE8        |           |                            |       |              |         |                 |             |               |     |
|-------|----------|------------|-----------|----------------------------|-------|--------------|---------|-----------------|-------------|---------------|-----|
|       | ファイル     | 編集         | 検索        | 表示                         | יכני  | ックタリング       |         | プロジェ <b>ク</b> ト | 実行          | コンポーネン        | ント  |
|       |          |            | -         |                            |       | -            | C       | <b>(</b> -      | 🔶 🖌 🕴 🖻     | 0 8 8         | ►   |
|       | クラシック(   | ドッキングな     | J) -      | 66                         | - I   | <b>→</b> + • | 1       | ₽ 📫             | # 111 🤅     | 1 🗟 🛱         | ₩.  |
|       | Standard | Additional | SuperEdit | SuperTools                 | Win32 | System       | Win 3.1 | Dialogs         | Data Access | Data Controls | dbE |
| 11111 | Text 99  | ,   ymd    | • Tert 99 | el Label Labe<br>, ymd   • | Super |              |         |                 |             |               |     |

#### Notice: If the display of classic

#### 7.5 For SuperEDIT dynamic link library

Applications that have been developed using SuperEDIT, it must have run during the next dynamic link library (DLL).

- > SE32.DLL: 32-bit dynamic link library for the environment.
- > SE64.DLL: dynamic link library for the 64-bit environment.

Please use to copy the suits DLL to the environment to "the same folder as the execution module."

## 8. To uninstall the component

Uninstall of SuperEDIT, perform the following steps.

#### • To end the Delphi

All Delphi it has started to exit.

#### • To start the uninstall program

Select [Programs and Features] in Control Panel, please go deletion of application (uninstall).

When the screen of the [User Account Control] appears, click [Yes].

Confirmation screen of the uninstallation appear. Click [Yes] to run the uninstall.

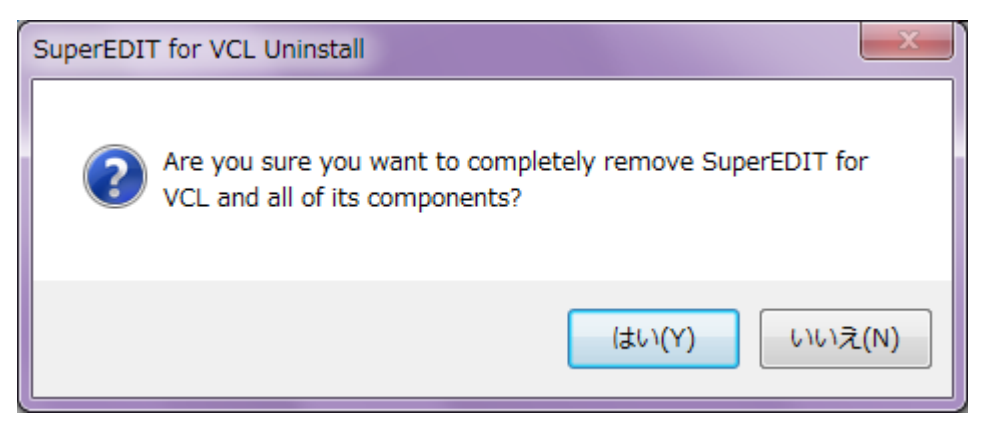

When properly uninstall is executed, so you will see the following screen and click the [OK] button, and exit.

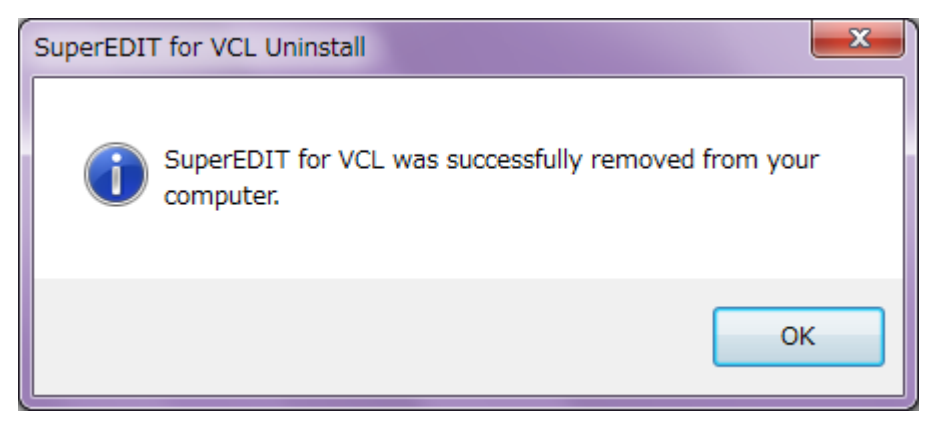

#### • To delete a SuperEDIT dynamic link library

DLL that you copied to the run folder (SE32.DLL / SE64.DLL) Please also deleted.

Uninstall or more, it was all completed.

## 9. About Message Display

This section describes the messages that are displayed during the SuperEDIT run.

#### • "Installation has not been done correctly!"

This message, SuperEDIT dynamic link library will be displayed when there is no to run the application folder. In the folder "SE32.DLL (or, SE64.DLL)" to copy, please re-start the application.

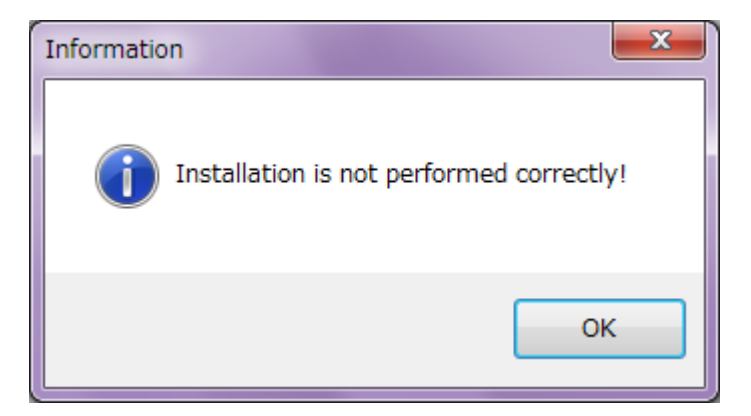

#### • "Trial period of the trial has ended."

This message is displayed when the trial period of SuperEDIT (30 days) has passed.

If you want to use these products, thank you to purchase and registration of license.

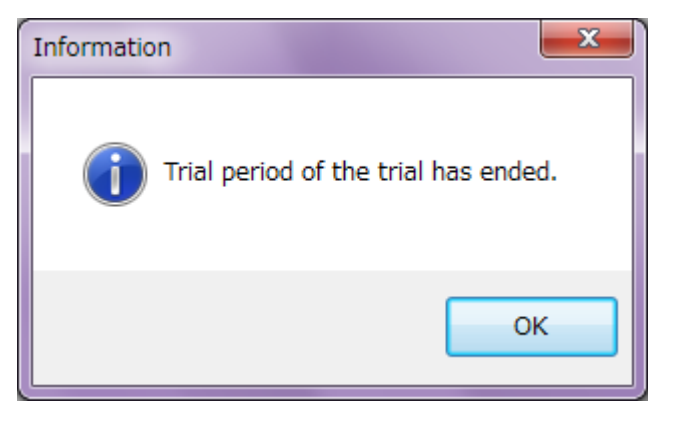

## 10. Description of THintOut class

ThintOut class, status bar that displays the input guidance, the position of the panel to be displayed, and stores the display existence.

#### Description

By setting the HintOut property, you will be able to automatically display the text string that is set in the Hint property at the time of the focus of acquisition in the status bar.

By using this property, you can reduce the number of steps since the coding is not required to display the input guidance.

Also, you can set the position of the panel which displays the presence and display of input guidance in the property.

#### Setting example of HintOut property

| Hi            | nt            | Please name entered in Chinese characters within 10 characters                                                          |
|---------------|---------------|----------------------------------------------------------------------------------------------------|
| 🗆 Hi          | ntOut         | (THintOut)                                                                                                    |
| €             | HintBar       | StatusBar1 5                                                                                                    |
| F             | PanelId       | 1 -                                                                                                    |
| 9             | ShowHint      | ☑ True                                                                                                    |
|               |               |                                                                                                    |
| <b>(</b> ) Ci | ustomer regi  | istration                                                                                                    |
| Cu            | stomer number |                                                                                                    |
|               | Name          |                                                                                                    |
|               | Postal code   | 273-XXXX                                                                                                    |
|               | Address       | Funabashi, Chiba Prefecture                                                                                             |
|               |               |                                                                                                    |
|               |               | Please name entered in Chinese characters within 10 characters $\begin{tabular}{ l l l l l l l l l l l l l l l l l l l$ |

#### **10.1 Property**

| Property Name | Description                                                             |
|---------------|-------------------------------------------------------------------------|
| HintBar       | It will specify the status bar that displays the input guidance         |
| Panelld       | You specify the index of the stator panel to display the input guidance |
| ShowHint      | Specifies whether to display the input guidance                         |

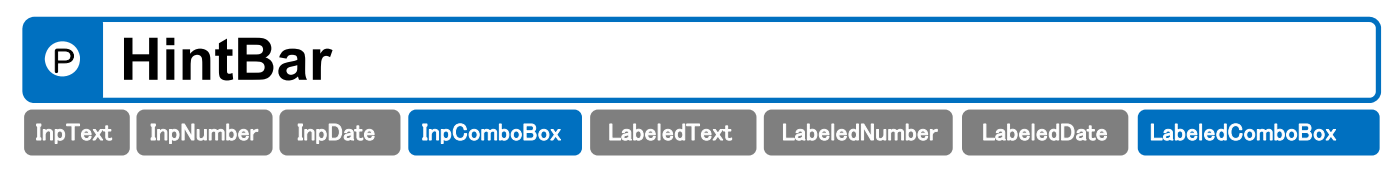

HintBar property specifies the status bar that displays the input guidance.

#### Declaration

| property HintBar: TStatusBar; |
|-------------------------------|
|-------------------------------|

#### Description

HintBar property specifies the status bar that displays the input guidance.

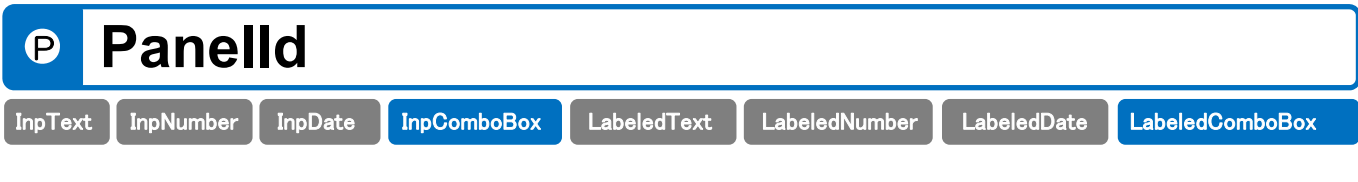

Panelld property specifies the index of the stator panel to display the input guidance.

#### Declaration

|--|

#### Description

Panelld property specifies the index of the stator panel to display the input guidance.

| Р       | Show      | Hint    |             |             |               |             |                 |
|---------|-----------|---------|-------------|-------------|---------------|-------------|-----------------|
| InpText | InpNumber | InpDate | InpComboBox | LabeledText | LabeledNumber | LabeledDate | LabeledComboBox |

ShowHint property specifies whether to display the input guidance.

#### Declaration

|--|

#### Description

ShowHint property, you can decide whether to display the input guidance. It will show the value of ShowHint below.

| Value | Description              |  |  |
|-------|--------------------------|--|--|
| True  | Display                  |  |  |
| False | Do not display (default) |  |  |

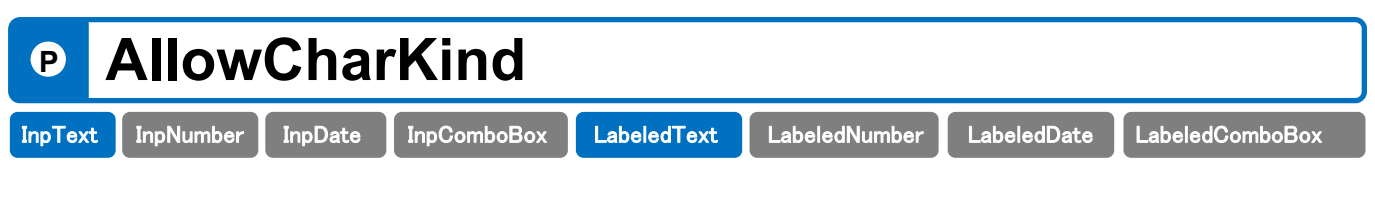

AllowCharKind property specifies the type of character to be allowed to enter.

Automatic check of input characters is done by the designation of this property.

#### Declaration

| type TCharKind =                                                                        |
|-----------------------------------------------------------------------------------------|
| (ckKanj i , ckHi ragana, ckWi deKatakana, ckWi deAl pha, ckWi deNumber, ckWi deSymbol , |
| ckHal fKatakana, ckHal fAl pha, ckHal fNumber, ckHal fSymbol );                         |
| TCharKinds = <b>Set of</b> TCharKind;                                                   |
| property AllowCharKind: TCharKinds;                                                     |
|                                                                                         |

#### Description

AllowCharKind property specifies the type of character to be allowed to enter. If you enter anything other than the specified character type, OnInvalidEntry event occurs. It will show the value of AllowCharKind below.

| Value          | Description                                    |
|----------------|------------------------------------------------|
| ckKanji        | "Kanji" allowed to enter.                      |
| ckHiragana     | "Hiragana" allowed to enter.                   |
| ckWideKatakana | "Katakana" allowed to enter.                   |
| ckWideAlpha    | It will allow the "full-width alphabet" input. |
| ckWideNumber   | It will allow the "full-size number" input.    |
| ckWideSymbol   | It will allow "double-byte symbol" input.      |
| ckHalfKatakana | It will allow the "half-width katakana" input. |
| ckHalfAlpha    | It will allow the "half-size letters" input.   |
| ckHalfNumber   | It will allow the "byte numbers" input.        |
| ckHalfSymbol   | It will allow "single-byte symbol" input.      |

#### Setting example of AllowCharKind property

The following code will only be input Kanji, Hiragana.

```
procedure TForm1.FormCreate (Sender: TObject) ;
begin
InpText1.AllowCharKind := [ckKanji, ckHiragana];
end;
```

| Р       | AllowEdit |         |             |             |               |             |                 |  |
|---------|-----------|---------|-------------|-------------|---------------|-------------|-----------------|--|
| InpText | InpNumber | InpDate | InpComboBox | LabeledText | LabeledNumber | LabeledDate | LabeledComboBox |  |

AllowEdit property, you can set whether to allow the input of the edit box.

#### Declaration

property AllowEdit: Boolean;

#### Description

AllowEdit property, you can set whether to allow the input of the edit box.

If AllowEdit property is False, will not be able to input text in the edit box, it will be to select an item from the dropdown list. It will show the value of AllowEdit below.

| Value | Description                 |  |  |  |
|-------|-----------------------------|--|--|--|
| True  | Input is possible (default) |  |  |  |
| False | Input disabled              |  |  |  |

| P       | AllowNullValue |         |             |             |               |             |                 |
|---------|----------------|---------|-------------|-------------|---------------|-------------|-----------------|
| InpText | InpNumber      | InpDate | InpComboBox | LabeledText | LabeledNumber | LabeledDate | LabeledComboBox |

AllowNullValue property specifies whether to allow the input of Null (blank).

#### Declaration

| property AllowNullValue: Boolean; |
|-----------------------------------|
|-----------------------------------|

#### Description

AllowNullValue property specifies whether to allow the input of Null (blank).

Even if AllowNullValue property is set to True, if it is something input in control, date check is performed.

In addition, if you set the Null to control in the program as the initial value, or if you want to determine the Null, use the AsString property.

| Value | Description                      |
|-------|----------------------------------|
| True  | Null (blank) can be input        |
| False | Null (blank) No input. (Default) |

| P AsCurrency |           |         |             |             |               |             |                 |  |
|--------------|-----------|---------|-------------|-------------|---------------|-------------|-----------------|--|
| InpText      | InpNumber | InpDate | InpComboBox | LabeledText | LabeledNumber | LabeledDate | LabeledComboBox |  |

AsCurrency property, set of values by the Currency type, will retrieve.

#### Declaration

property AsCurrency: Currency;

#### Description

AsCurrency property, set of values by the Currency type, will retrieve.

If you attempt to set a wrong value, at the same time OnInvalidEntry events or OnInvalidRange event when setting the value becomes invalid occurs.

#### Example of the use of AsCurrency property

The following code sets the value in the Currency type.

```
procedure TForm1.Button1Click (Sender: TObject);
begin
InpNumber1.AsCurrency := 15000.1234;
end;
```

The following code retrieves the value of the Currency type, you can display and edit the Label.

```
procedure TForm1.Button1Click (Sender: TObject);
begin
Label1.Caption := FormatCurr ('#, ###.0000', InpNumber1.AsCurrency);
end;
```
| Р       | AsFlo         | at          |               |                   |               |             |                 |
|---------|---------------|-------------|---------------|-------------------|---------------|-------------|-----------------|
| InpText | InpNumber     | InpDate     | InpComboBox   | LabeledText       | LabeledNumber | LabeledDate | LabeledComboBox |
| AsFloat | property, set | t of values | by the Double | type, will retrie | eve.          |             |                 |

## Declaration

property AsFloat: Double;

## Description

AsFloat property, set of values by the Double type, will retrieve. If you attempt to set a wrong value, invalid and made at the same time OnInvalidEntry event is set value or OnInvalidRange event occurs.

## Example of the use of AsFloat property

The following code sets the value to the Double type.

```
procedure TForm1.Button1Click (Sender: TObject);
begin
InpNumber1.AsFloat := 2500.123456789;
end;
```

The following code retrieves the value of the Double type, you can display and edit the Label.

| Р       | AsFu      | rigan   | a           |             |               |             |                 |
|---------|-----------|---------|-------------|-------------|---------------|-------------|-----------------|
| InpText | InpNumber | InpDate | InpComboBox | LabeledText | LabeledNumber | LabeledDate | LabeledComboBox |

AsFurigana property gets the phonetic entered using the kana-kanji conversion system (IME). (Read-only)

## Declaration

property AsFuri gana: string;

#### Description

AsFurigana property gets the phonetic. (Read-only)

Normally, you specify the control to output the phonetic in FuriganaOut property, if you want to output to the control that does not have a Text property, you can use the AsFurigana property.

## Example of the use of phonetic property

The following code, and then set the Caption property of the Label component to get the phonetic in AsFurigana property.

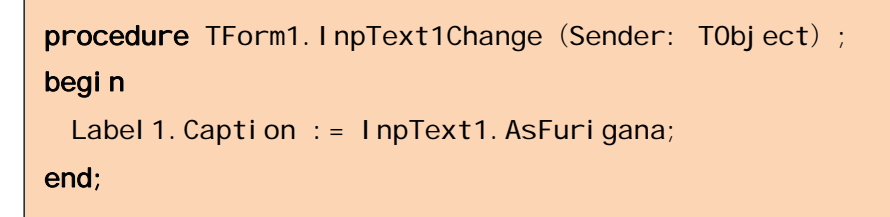

| Р       | AsInt     | eger    |             |             |               |             |                 |
|---------|-----------|---------|-------------|-------------|---------------|-------------|-----------------|
| InpText | InpNumber | InpDate | InpComboBox | LabeledText | LabeledNumber | LabeledDate | LabeledComboBox |

AsInteger property, set of values by type Integer, will retrieve.

## Declaration

property AsInteger: Integer;

## Description

AsInteger property, set of values by type Integer, will retrieve. If you attempt to set a wrong value, at the same time OnInvalidEntry events or OnInvalidRange event when setting the value becomes invalid occurs.

## Example of the use of AsInteger property

The following code sets the value to Integer.

```
procedure TForm1.Button1Click (Sender: TObject);
begin
InpNumber1.AsInteger := 2500;
end;
```

The following code retrieves the value of type Integer, and then output to the Edit.

```
procedure TForm1.Button1Click (Sender: TObject);
begin
Edit1.Text := IntToStr (InpNumber1.AsInteger);
end;
```

| P       | AsPri     | се      |             |             |               |             |                 |
|---------|-----------|---------|-------------|-------------|---------------|-------------|-----------------|
| InpText | InpNumber | InpDate | InpComboBox | LabeledText | LabeledNumber | LabeledDate | LabeledComboBox |

AsPrice property, take out the "price" using the TaxCalc method. (Read-only)

## Declaration

property AsPrice: Currency;

## Description

The calculation results of TaxCalc method, AsPrice property returns the "commodity price". (Read-only)

## Example of the use of TaxCalc method

The following code, call the TaxCalc method commodity price (Label1), tax (Label2), to get the tax-included price (Label3).

```
procedure TForm1.Button1Click (Sender: TObject);
begin

// Consumption tax 8 percent, tax, rounding
InpNumber1.TaxCalc (8, 0, 0);

// Commodity prices (without tax price)
Label 1. Caption := FormatCurr (' #, ###. ####', InpNumber1.AsPrice);

// consumption tax
Label 2. Caption := FormatCurr (' #, ###. ####', InpNumber1.AsTax);

// Tax-inclusive price
Label 3. Caption := FormatCurr (' #, ###. ####', InpNumber1.AsTotal Price);
end;
```

| P       | AsStr     | ring    |             |             |               |             |                 |
|---------|-----------|---------|-------------|-------------|---------------|-------------|-----------------|
| InpText | InpNumber | InpDate | InpComboBox | LabeledText | LabeledNumber | LabeledDate | LabeledComboBox |

AsString property, set of values by type String, will retrieve.

## Declaration

property AsString: string;

#### Description

AsString property, set of values by type String, will retrieve. If you attempt to set a wrong value, at the same time OnInvalidEntry events or OnInvalidRange event when setting the value becomes invalid occurs.

## Example of the use of AsString property

The following code sets the value to a String type.

```
procedure TForm1.Button1Click (Sender: TObject);
begin
InpNumber1.AsString := '3500.12';
end;
```

The following code retrieves the value of AsString type, and then output to the Edit.

```
procedure TForm1.Button1Click (Sender: TObject);
begin
  Edit1.Text := InpNumber1.AsString;
end;
```

| Р       | AsStr     | ring    |             |             |               |             |                 |
|---------|-----------|---------|-------------|-------------|---------------|-------------|-----------------|
| InpText | InpNumber | InpDate | InpComboBox | LabeledText | LabeledNumber | LabeledDate | LabeledComboBox |

AsString property, set of values by type String, will retrieve.

## Declaration

property AsString: string;

## Description

AsString property, set of values by type String, will retrieve.

If DisplayFormat property is set, you can get to formalize the date.

## Example of the use of AsString

The following code, edit the value entered in the date input component, it has displayed in the Label component.

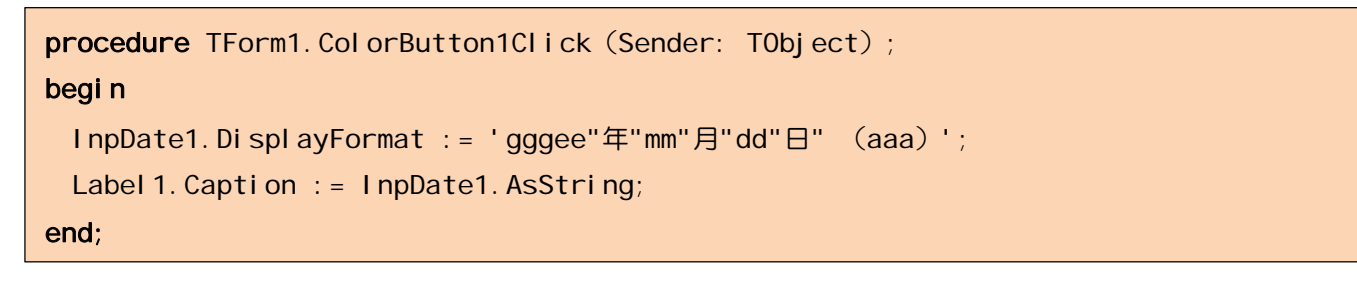

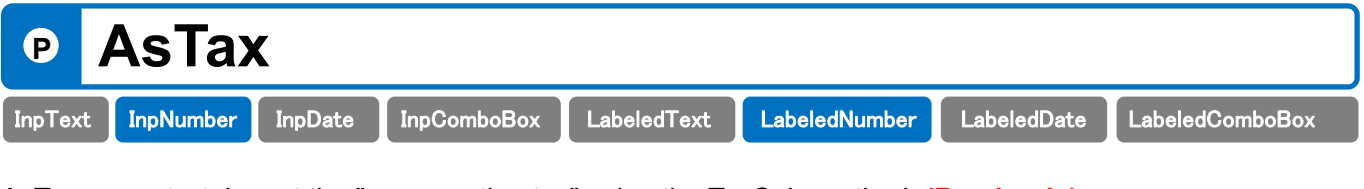

AsTax property, take out the "consumption tax" using the TaxCalc method. (Read-only)

## Declaration

property AsTax: Currency;

## Description

The calculation results of TaxCalc method, AsTax property returns "consumption tax". (Read-only)

| P                            | AsTot        | alPri       | се              |                |                                |             |                 |
|------------------------------|--------------|-------------|-----------------|----------------|--------------------------------|-------------|-----------------|
| InpText                      | InpNumber    | InpDate     | InpComboBox     | LabeledText    | LabeledNumber                  | LabeledDate | LabeledComboBox |
| AsTotalPi<br><b>Declarat</b> | rice propert | y, take out | the "tax price" | using the Tax( | Calc method. <mark>(R</mark> e | ead-only)   |                 |

property AsTotal Price: Currency;

## Description

The calculation results of TaxCalc method, AsTotalPrice property returns the "tax price". (Read-only)

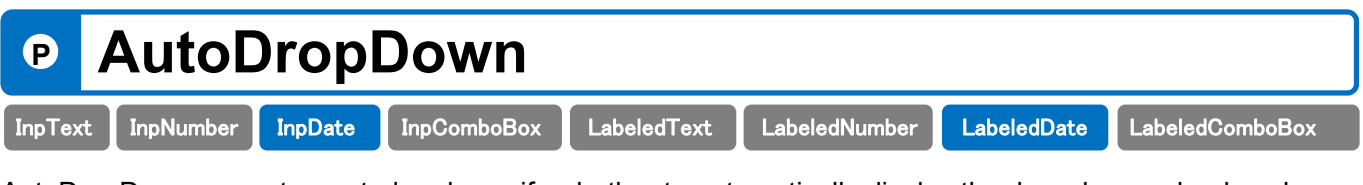

AutoDropDown property, control and specify whether to automatically display the drop-down calendar when it receives the input focus.

## Declaration

property AutoDropDown: Boolean;

## Description

AutoDropDown property, control and specify whether to automatically display the drop-down calendar when it receives the input focus. OnDropDrop event occurs each time a drop-down calendar is called. It will show the value of AutoDropDown below.

| Value Description |                                               |  |  |
|-------------------|-----------------------------------------------|--|--|
| True              | We want to display a drop-down calendar.      |  |  |
| False             | Do not show the drop-down calendar. (Default) |  |  |

| P       | AutoE     | )ropl   | Down        |             |               |             |                 |
|---------|-----------|---------|-------------|-------------|---------------|-------------|-----------------|
| InpText | InpNumber | InpDate | InpComboBox | LabeledText | LabeledNumber | LabeledDate | LabeledComboBox |

AutoDropDown property, control and specify whether to automatically display the drop-down list when it receives the input focus.

## Declaration

property AutoDropDown: Boolean;

## Description

AutoDropDown property, control and specify whether to automatically display the drop-down list when it receives the input focus. OnDropDrop event occurs every time the drop-down list is displayed. It will show the value of AutoDropDown below.

| Value Description |                                           |  |  |
|-------------------|-------------------------------------------|--|--|
| True              | You want to display a drop-down list.     |  |  |
| False             | Do not show the drop-down list. (Default) |  |  |

| P       | AutoE     | Inter   | ,           |             |               |             |                 |
|---------|-----------|---------|-------------|-------------|---------------|-------------|-----------------|
| InpText | InpNumber | InpDate | InpComboBox | LabeledText | LabeledNumber | LabeledDate | LabeledComboBox |

AutoEnter property, specify whether to automatically move the focus to the next control when there is an input of the number of digits that are specified by the MaxLength property.

## Declaration

property AutoEnter: Bool ean;

## Description

AutoEnter property is a valid only if the MaxLength property is specified, when there is an input for a specified number of digits in the MaxLength property, specifies automatically whether to move the focus to the next control. It will show the value of AutoEnter below.

| Value | Description                              |
|-------|------------------------------------------|
| True  | You want to move a control.              |
| False | It does not move the controls. (Default) |

| P       | BeepOnError |         |             |             |               |             |                 |  |  |
|---------|-------------|---------|-------------|-------------|---------------|-------------|-----------------|--|--|
| InpText | InpNumber   | InpDate | InpComboBox | LabeledText | LabeledNumber | LabeledDate | LabeledComboBox |  |  |
|         |             |         |             |             |               |             |                 |  |  |

BeepOnError property, you can specify whether to sound the time of input error warning sound.

## Declaration

property BeepOnError: Bool ean;

## Description

BeepOnError property, you can specify whether to sound the time of input error warning sound.

It will show the value of BeepOnError below.

| Value | Description                          |  |  |  |
|-------|--------------------------------------|--|--|--|
| True  | It sounds a warning sound. (Default) |  |  |  |
| False | No warning tone will sound.          |  |  |  |

| Р       | Butto     | nSty    | le          |             |               |             |                 |
|---------|-----------|---------|-------------|-------------|---------------|-------------|-----------------|
| InpText | InpNumber | InpDate | InpComboBox | LabeledText | LabeledNumber | LabeledDate | LabeledComboBox |

ButtonStyle property specifies the display format of the button.

## Declaration

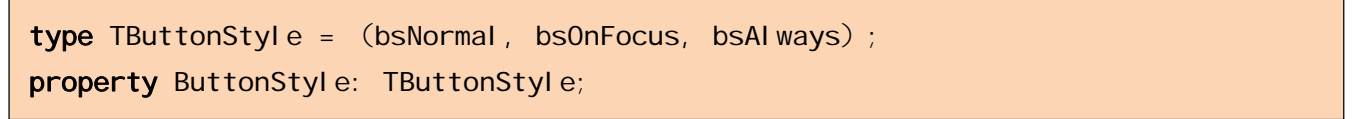

## Description

ButtonStyle property is valid only if the Alignment property is taLeftJustify, to specify the display format of the search button. It will show the value of ButtonStyle below.

| Value     | Description                             |  |  |  |
|-----------|-----------------------------------------|--|--|--|
| bsNormal  | Do not show the button. (Default)       |  |  |  |
| bsOnFocus | Show button when it receives the focus. |  |  |  |
| bsAlways  | Always you want to display a button.    |  |  |  |

Notice: If ButtonStyle property is specified other than bsNormal In text input component, PasswordChar property is disabled.

| Р       | Butto        | nTyp      | е                |             |               |             |                 |
|---------|--------------|-----------|------------------|-------------|---------------|-------------|-----------------|
| InpText | InpNumber    | InpDate   | InpComboBox      | LabeledText | LabeledNumber | LabeledDate | LabeledComboBox |
| ButtonT | ype property | specifies | the button of sł | nape.       |               |             |                 |

## Declaration

```
type TButtonType = (btDropdown, btEllipsis);
property ButtonType: TButtonType;
```

## Description

ButtonType property, ButtonStyle property bsOnFocuse, the case of bsAlways only valid, specify the button of shape.

OnEllipsisClick event occurs each time the button is pressed. It will show the value of ButtonType below.

| Value      | Description                                      |  |  |  |
|------------|--------------------------------------------------|--|--|--|
| btEllipsis | You want to display the search button. (Default) |  |  |  |
| btDropdown | You want to display a drop-down button.          |  |  |  |

## Setting example of ButtonType property

Specifies the btEllipsis.

|               | 1 |  |
|---------------|---|--|
| Customer code | I |  |
|               |   |  |

## It specifies the **btDropdown**.

| Customer code |  | • |
|---------------|--|---|
|               |  | _ |

| Р       | Butto         | nTyp        | е                |             |               |             |                 |
|---------|---------------|-------------|------------------|-------------|---------------|-------------|-----------------|
| InpText | InpNumber     | InpDate     | InpComboBox      | LabeledText | LabeledNumber | LabeledDate | LabeledComboBox |
| Button  | Type property | / specifies | the button of sl | nape.       |               |             |                 |

## Declaration

```
type TButtonType = (btDropdown, btEllipsis);
property ButtonType: TButtonType;
```

#### Description

ButtonType property, ButtonStyle property bsOnFocuse, the case of bsAlways only valid, specify the button of shape.

#### btDropdown

Drop-down calculator is displayed.

OnPopup event occurs each time the button is pressed.

#### btEllipsis

OnEllipsisClick event occurs each time the button is pressed.

#### It will show the value of ButtonType below.

| Value      | Description                                       |  |  |  |
|------------|---------------------------------------------------|--|--|--|
| btDropdown | You want to display a drop-down button. (Default) |  |  |  |
| btEllipsis | You want to display the search button.            |  |  |  |

## Setting example of ButtonType property

It specifies the **btDropdown**.

| Customer code | I | - |
|---------------|---|---|
|               |   |   |

#### Specifies the btEllipsis.

| Customer code | I |  |
|---------------|---|--|
|               |   |  |

| Р       | CanNegative |         |             |             |               |             |                 |
|---------|-------------|---------|-------------|-------------|---------------|-------------|-----------------|
| InpText | InpNumber   | InpDate | InpComboBox | LabeledText | LabeledNumber | LabeledDate | LabeledComboBox |
|         |             |         |             |             |               |             |                 |

CanNegative property is used if you want to limit the negative input.

## Declaration

property CanNegative: Boolean;

## Description

CanNegative property, you can either allow the negative input, and specify whether or not.

| Value | Description                                  |  |  |  |  |
|-------|----------------------------------------------|--|--|--|--|
| True  | Negative number of possible input. (Default) |  |  |  |  |
| False | Negative disabled input.                     |  |  |  |  |

| Р       | ColorOnDisabled |         |             |             |               |             |                 |  |  |
|---------|-----------------|---------|-------------|-------------|---------------|-------------|-----------------|--|--|
| InpText | InpNumber       | InpDate | InpComboBox | LabeledText | LabeledNumber | LabeledDate | LabeledComboBox |  |  |

ColorOnDisabled property, Enabled property to specify the color at the time of the False.

## Declaration

| property Col orOnDi sabl ed: TCol or; |
|---------------------------------------|
|---------------------------------------|

## Description

ColorOnDisabled property, Enabled property to specify the color at the time of the False.

It is used when you want to visually represent an item that can not be input. It will show the value of ColorOnDisabled below.

| Value                                                           | Description                     |  |  |
|-----------------------------------------------------------------|---------------------------------|--|--|
| clBtnFace                                                       | The button face color (default) |  |  |
| Notice: Others, please refer to the help TColor type of Delphi. |                                 |  |  |

| Р       | ColorOnFocus |         |             |             |               |             |                 |  |
|---------|--------------|---------|-------------|-------------|---------------|-------------|-----------------|--|
| InpText | InpNumber    | InpDate | InpComboBox | LabeledText | LabeledNumber | LabeledDate | LabeledComboBox |  |
|         |              |         |             |             |               |             |                 |  |

ColorOnFocus property specifies the color when the control receives the input focus.

## Declaration

property Col orOnFocus: TCol or;

## Description

ColorOnFocus property specifies the color when the control receives the input focus.

It will show the value of ColorOnFocus below.

| Value                                                           | Description                       |  |  |  |  |
|-----------------------------------------------------------------|-----------------------------------|--|--|--|--|
| clWindow                                                        | Window background color (default) |  |  |  |  |
| Notice: Others, please refer to the help TColor type of Delphi. |                                   |  |  |  |  |

| Р       | ColorOnNoFocus |         |             |             |               |             |                 |  |
|---------|----------------|---------|-------------|-------------|---------------|-------------|-----------------|--|
| InpText | InpNumber      | InpDate | InpComboBox | LabeledText | LabeledNumber | LabeledDate | LabeledComboBox |  |
|         |                |         |             |             |               |             |                 |  |

ColorOnNoFocus property specifies the color when the control loses the input focus.

## Declaration

| property ColorOnNoFocus |
|-------------------------|
|-------------------------|

## Description

ColorOnNoFocus property specifies the color when the control loses the input focus.

If you set the value in the Object Inspector at design time the changes are reflected immediately in control.

It will show the value of ColorOnNoFocus below.

| Value                                                           | Description                       |  |  |  |  |
|-----------------------------------------------------------------|-----------------------------------|--|--|--|--|
| clWindow                                                        | Window background color (default) |  |  |  |  |
| Notice: Others, please refer to the help TColor type of Delphi. |                                   |  |  |  |  |

| P       | ColumnCount |         |             |             |               |             |                 |
|---------|-------------|---------|-------------|-------------|---------------|-------------|-----------------|
| InpText | t InpNumber | InpDate | InpComboBox | LabeledText | LabeledNumber | LabeledDate | LabeledComboBox |
|         |             |         |             |             |               |             |                 |

ColumnCount property specifies the number of columns to be displayed in the drop-down list.

## Declaration

property ColumnCount: Word;

## Description

ColumnCount property specifies the number of columns to be displayed in the drop-down list.

Notice: If you specify a value smaller than the column that is set in the drop-down list, behind the column does not appear.

| Р       | CursorEndField |         |             |             |               |             |                 |
|---------|----------------|---------|-------------|-------------|---------------|-------------|-----------------|
| InpText | InpNumber      | InpDate | InpComboBox | LabeledText | LabeledNumber | LabeledDate | LabeledComboBox |

CursorEndField property specifies the position of the cursor when it receives the focus.

## Declaration

|--|--|

## Description

CursorEndField property is valid only when AutoSelect property is False, the control is to specify whether to automatically move the cursor when it receives the input focus to the end of the text.

| Value | Description                                                  |
|-------|--------------------------------------------------------------|
| True  | We want to move the cursor to the end of the text. (Default) |
| False | It does not move the cursor to the end of the text.          |

| Р       | DateFormat |         |             |             |               |             |                 |  |
|---------|------------|---------|-------------|-------------|---------------|-------------|-----------------|--|
| InpText | InpNumber  | InpDate | InpComboBox | LabeledText | LabeledNumber | LabeledDate | LabeledComboBox |  |

DateFormat property specifies the input format of date.

## Declaration

| <pre>type TDateFormat = (dfShort, dfLong);</pre> |  |
|--------------------------------------------------|--|
| <pre>property DateFormat: TDateFormat;</pre>     |  |

| Value Description |                                                            |  |  |  |  |
|-------------------|------------------------------------------------------------|--|--|--|--|
| dfShort           | Year (Anno Domini) it will be displayed in the two-digit.  |  |  |  |  |
| dfLong            | Year (Anno Domini) it will be a 4-digit display. (Default) |  |  |  |  |

## Description

If you set the DateFormat to dfShort, the date appears as 15/11/11, it will be displayed as of 2015/11/11 When set to dfLong.

By setting this property, you can edit the date that ignores the settings in the Control Panel.

| P       | Decin     | nals    |             |             |               |             |                 |
|---------|-----------|---------|-------------|-------------|---------------|-------------|-----------------|
| InpText | InpNumber | InpDate | InpComboBox | LabeledText | LabeledNumber | LabeledDate | LabeledComboBox |

Decimals property specifies the number of digits in the fractional part of the input value.

#### Declaration

| <pre>property Decimals: Smallint;</pre> |
|-----------------------------------------|
|-----------------------------------------|

## Description

Decimals property specifies the number of digits in the fractional part of the input value. (Default is 2) Number of decimal places, it can be up to 9 digits.

| Р        | Delim                                                                      | iterC   | har         |             |               |             |                 |  |  |
|----------|----------------------------------------------------------------------------|---------|-------------|-------------|---------------|-------------|-----------------|--|--|
| InpText  | InpNumber                                                                  | InpDate | InpComboBox | LabeledText | LabeledNumber | LabeledDate | LabeledComboBox |  |  |
| Delimite | DelimiterChar property specifies the delimiter of the drop-down list item. |         |             |             |               |             |                 |  |  |

# Declaration property DelimiterChar: string;

## Description

Decimals property specifies the delimiter of the drop-down list item. (Default value is "," (comma)) Item list to be displayed in the drop-down list, you specified in the ListView property.

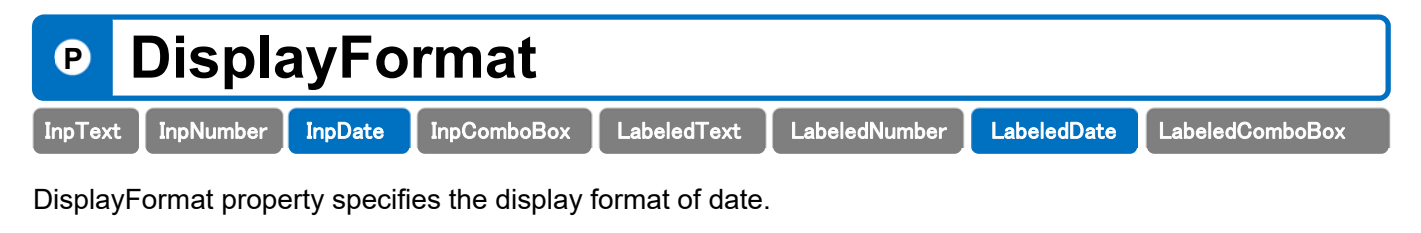

## Declaration

```
property DisplayFormat: string;
```

## Description

DisplayFormat property specifies the display format of date. When the control loses the input focus, it is the date editing in the format of DisplayFormat property.

Notice: Format specifier to be used in format, see "FormatDateTime function" of Delphi Help.

## Example of the use of DisplayFormat

The following code, edit the value entered in the date input component, it has displayed in the Label component.

```
procedure TForm1.FormCreate (Sender: TObject);
begin
InpDate1.DisplayFormat := 'gggee"年"mm"月"dd"日" (aaa)';
end;
```

平成27年11月13日 (金)

| Р       | EditLabel |         |             |             |               |             |                 |  |
|---------|-----------|---------|-------------|-------------|---------------|-------------|-----------------|--|
| InpText | InpNumber | InpDate | InpComboBox | LabeledText | LabeledNumber | LabeledDate | LabeledComboBox |  |
|         |           |         |             |             |               |             |                 |  |

EditLabel property holds the label information of the labeled control.

## Declaration

| type                                      |
|-------------------------------------------|
| TBoundLabel = <b>class</b> (TCustomLabel) |
| property EditLabel: TBoundLabel;          |

## Description

Labeled control is added to the label on the input control.

EditLabel property specifies the label information of the labeled control.

## Example of the use of EditLabel property

The following code sets the Caption and Color of the label.

```
procedure TForm1.FormCreate(Sender: TObject);
begin
Label edText1.EditLabel.Caption := 'Name';
Label edText1.EditLabel.Font.Color := clRed;
end;
```

| Р       | EllipsisHint |         |             |             |               |             |                 |  |  |
|---------|--------------|---------|-------------|-------------|---------------|-------------|-----------------|--|--|
| InpText | InpNumber    | InpDate | InpComboBox | LabeledText | LabeledNumber | LabeledDate | LabeledComboBox |  |  |
|         |              |         |             |             |               |             |                 |  |  |

EllipsisHint property holds the text string that the mouse is displayed when moving on the search button.

## Declaration

## Description

EllipsisHint property specifies the text string that is displayed when the user moves the mouse pointer to the control.

| Р       | Ellips    | isSh    | owHint      | t           |               |             |                 |
|---------|-----------|---------|-------------|-------------|---------------|-------------|-----------------|
| InpText | InpNumber | InpDate | InpComboBox | LabeledText | LabeledNumber | LabeledDate | LabeledComboBox |

EllipsisShowHint property, when the mouse cursor is moved on the search button, it indicates whether to display the Help tips.

## Declaration

| property EllipsisShowHint: Boolean; |
|-------------------------------------|
|-------------------------------------|

## Description

Help Hint is the value of EllipsisHint property, will be displayed below the search button.

By specifying the EllipsisShowHint property, it will be decided whether to display the Search button in Help tips.

| 值     | 意味                                                 |  |  |  |
|-------|----------------------------------------------------|--|--|--|
| True  | We want to display the Help Hint.                  |  |  |  |
| False | We do not want to display the Help Hint. (Default) |  |  |  |

## EllipsisHint, setting example of EllipsisShowHint property

| Customer code |             |
|---------------|-------------|
|               | Code Search |

| P       | EraDa     | ate     |             |             |               |             |                 |
|---------|-----------|---------|-------------|-------------|---------------|-------------|-----------------|
| InpText | InpNumber | InpDate | InpComboBox | LabeledText | LabeledNumber | LabeledDate | LabeledComboBox |

EraDate property, take out the date of the Japanese calendar. (Read-only)

## Declaration

## Description

EraDate property, take out the date of the Japanese calendar.

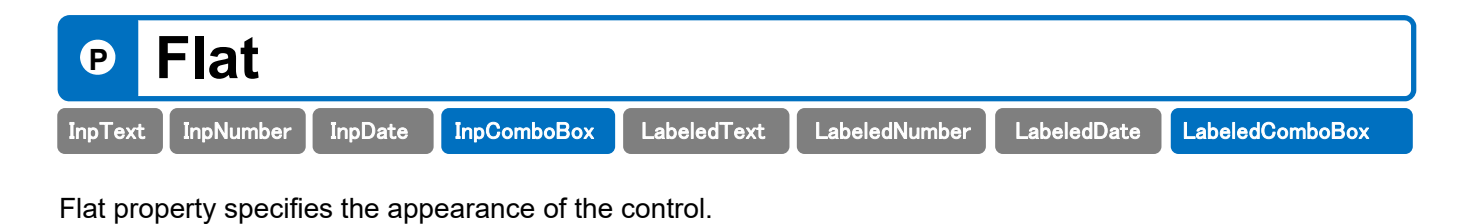

## Declaration

**property** Flat: Boolean;

## Description

Flat property specifies the appearance of the control.

| Value | Description                                    |  |  |  |  |
|-------|------------------------------------------------|--|--|--|--|
| True  | Control appears in the flat.                   |  |  |  |  |
| False | Control does not appear in the flat. (Default) |  |  |  |  |

## Setting example of Flat property

#### Specify True

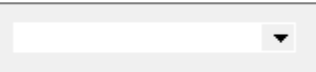

#### Specify False

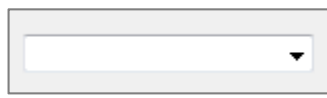

| <b>P</b>                                                                                            | FontC     | )nFo    | cus         |             |               |             |                 |  |
|----------------------------------------------------------------------------------------------------|-----------|---------|-------------|-------------|---------------|-------------|-----------------|--|
| InpText                                                                                             | InpNumber | InpDate | InpComboBox | LabeledText | LabeledNumber | LabeledDate | LabeledComboBox |  |
| FontOnFocus property specifies the text of the attribute when the control receives the input focus. |           |         |             |             |               |             |                 |  |

#### Declaration

property FontOnFocus: TFont;

#### Description

FontOnFocus property, the height of the text when the control receives the input focus, font name, a name such as attributes (bold, italics).

Notice: TFont, please refer to the help of Delphi.

| P                                                                                                  | FontOnNoFocus |         |             |             |               |             |                 |  |
|----------------------------------------------------------------------------------------------------|---------------|---------|-------------|-------------|---------------|-------------|-----------------|--|
| InpText                                                                                            | InpNumber     | InpDate | InpComboBox | LabeledText | LabeledNumber | LabeledDate | LabeledComboBox |  |
| FontOnNoFocus property specifies the text of the attribute when the control loses the input focus. |               |         |             |             |               |             |                 |  |

## Declaration property FontOnNoFocus: TFont;

## Description

FontOnNoFocus property, the height of the text when the control loses the input focus, font name, a name such as attributes (bold, italics).

Notice: TFont, please refer to the help of Delphi.

| Р       | Furig     | anaC    | )ut         |             |               |             |                 |
|---------|-----------|---------|-------------|-------------|---------------|-------------|-----------------|
| InpText | InpNumber | InpDate | InpComboBox | LabeledText | LabeledNumber | LabeledDate | LabeledComboBox |

FuriganaOut property specifies the control to output a phonetic obtained when using the automatic phonetic function.

## Declaration

property Furi ganaOut: TCustomEdit;

## Description

FuriganaOut property specifies the controls to output the acquired phonetic.

Component that can be specified as the destination of phonetic is limited to control derived from TCustumEdit object

(TInpText, TEdit, TMemo, etc.). Phonetic is set to the destination of the Text property.

In addition, you can also get the phonetic in AsFurigana property.

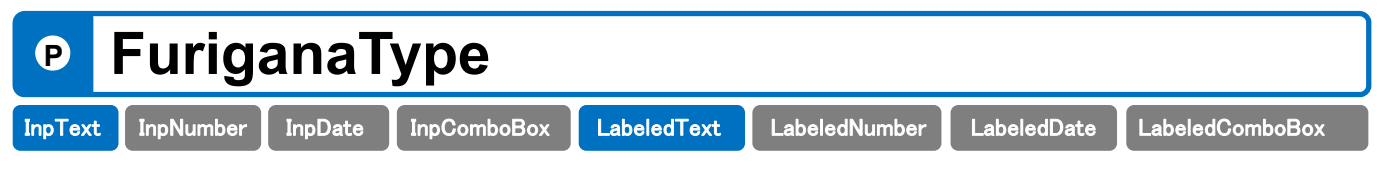

FuriganaType property specifies the character type of phonetic output. Character type, you can select singlebyte katakana, hiragana, from three full-width Katakana.

## Declaration

```
type TFuriganaType = (ftHal fKatakana, ftWideKatakana, ftHiragana);
property FuriganaType: TFuriganaType;
```

## Description

FuriganaType property specifies the character type of phonetic output.

It will show the value of the phonetic Type below.

| Value          | Description                                                   |
|----------------|---------------------------------------------------------------|
| ftHalfKatakana | It outputs a phonetic in the "half-width katakana". (Default) |
| ftHiragana     | It outputs a phonetic in "hiragana".                          |
| ftWideKatakana | It outputs a phonetic in "Katakana".                          |

| Р       | HintO     | ut      |             |             |               |             |                 |
|---------|-----------|---------|-------------|-------------|---------------|-------------|-----------------|
| InpText | InpNumber | InpDate | InpComboBox | LabeledText | LabeledNumber | LabeledDate | LabeledComboBox |

HintOut property, if you want to display a text string that is specified in the Hint property in the status bar, specify the status bar and the display position and the like to be displayed.

## Declaration

| type                                  |  |
|---------------------------------------|--|
| THintOut = <b>class</b> (TPersistent) |  |
| property HintOut: THintOut;           |  |

## Description

By specifying the HintOut property, you will be able to automatically display the text string in the status bar that is specified in the Hint property at the time of the focus of the acquisition.

By using the HintOut property, you can reduce the number of steps for coding to display the input guidance is unnecessary.

Also, you can specify the location of the panel which displays the presence and display of input guidance in the property.

Notice: For more information, see the "7. Description of THintOut class".

## Setting example of HintOut property

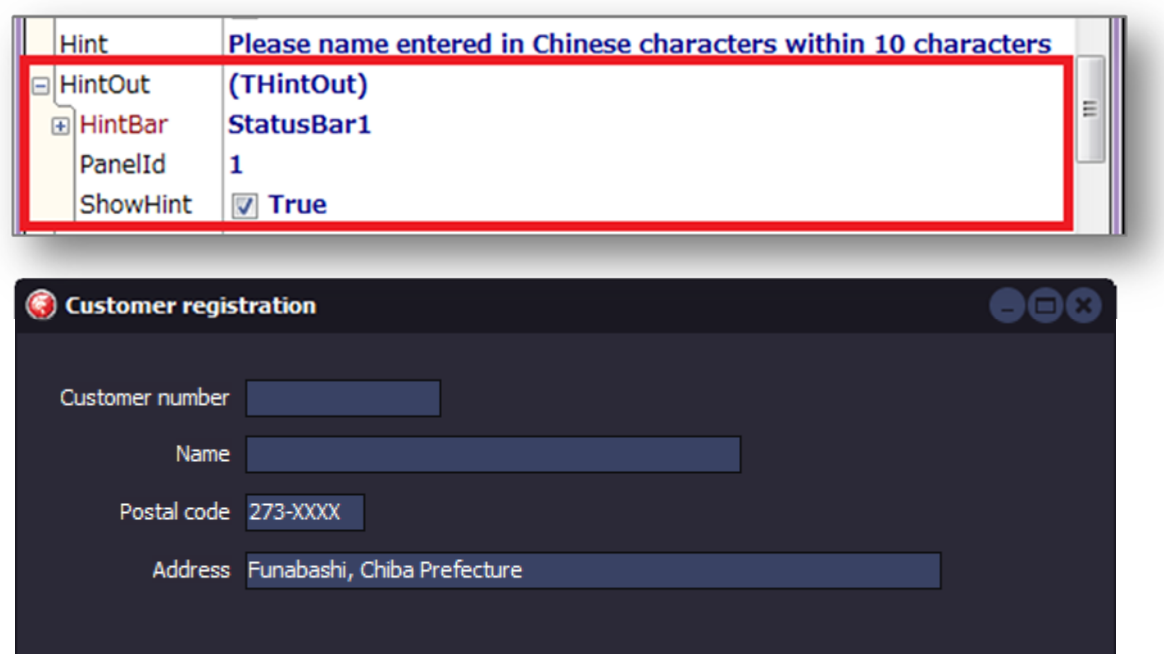

Please name entered in Chinese characters within 10 characters

| Р       | Insert    | Mod     | е           |             |               |             |                 |
|---------|-----------|---------|-------------|-------------|---------------|-------------|-----------------|
| InpText | InpNumber | InpDate | InpComboBox | LabeledText | LabeledNumber | LabeledDate | LabeledComboBox |

InsertMode property specifies the input mode (insert / overwrite) when it receives the input focus.

## Declaration

property InsertMode: Boolean;

## Description

Text input component can specify the input mode when it receives the input focus.

Also, by pressing the at the time of execution [Insert] (insert key), you can also switch the input mode.

OnInsModeChanged event occurs each time the input mode changes.

| Value | Description           |
|-------|-----------------------|
| True  | Insert mode (default) |
| False | Overwrite mode        |

| P       | Label     | Posi    | tion        |             |               |             |                 |
|---------|-----------|---------|-------------|-------------|---------------|-------------|-----------------|
| InpText | InpNumber | InpDate | InpComboBox | LabeledText | LabeledNumber | LabeledDate | LabeledComboBox |

LabelPosition property specifies the location of the label.

## Declaration

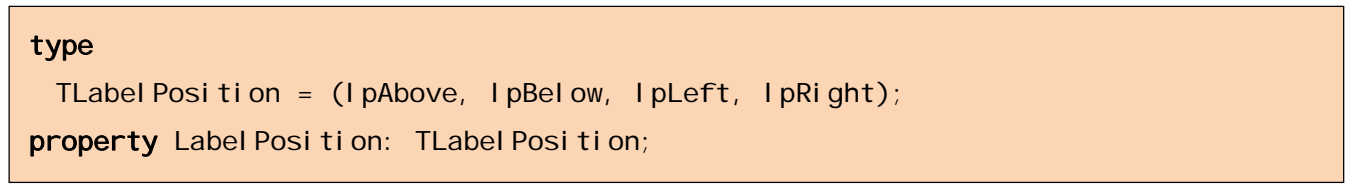

## Description

Labeled control is added to the label on the input control.

LabelPosition property specifies the location of the label.

| Value   | Description                                                 |  |  |  |
|---------|-------------------------------------------------------------|--|--|--|
| IpAbove | Place on top of the input controls the label. (the default) |  |  |  |
| lpBelow | Place it in the bottom of the input control the label.      |  |  |  |
| lpLeft  | It will place the label to the left of the input control.   |  |  |  |
| lpRight | It will place the label to the right of the input control.  |  |  |  |

| Р       | LabelSpacing |         |             |             |               |             |                 |
|---------|--------------|---------|-------------|-------------|---------------|-------------|-----------------|
| InpText | InpNumber    | InpDate | InpComboBox | LabeledText | LabeledNumber | LabeledDate | LabeledComboBox |

LabelSpacing property specifies the interval of the input control and label.

## Declaration

property Label Spacing: Integer;

## Description

Labeled control is added to the label on the input control.

LabelSpacing property specifies the interval of the input control and label. (The default value, 3)

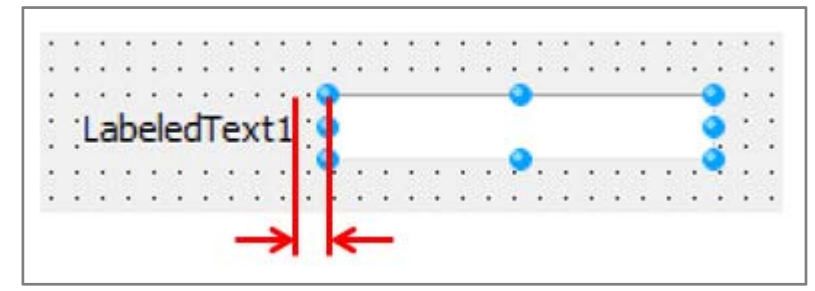

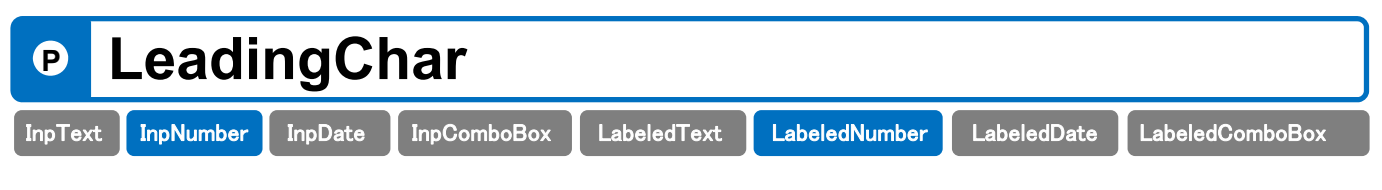

LeadingChar property specifies the currency symbol.

# Declaration property LeadingChar: Char;

## Description

LeadingChar property is valid only when ZeroDisplay property is True, when you add a currency symbol to the beginning of the input numerical value, you specify its character. The default value, space (#32) has been set.

| P      | ListVa      | alue    |             |             |               |             |                 |
|--------|-------------|---------|-------------|-------------|---------------|-------------|-----------------|
| InpTex | t InpNumber | InpDate | InpComboBox | LabeledText | LabeledNumber | LabeledDate | LabeledComboBox |
|        |             |         |             |             |               |             |                 |

ListValue property specifies the item in the drop-down list.

## Declaration

property ListValue: TStrings;

## Description

In InpComboBox / LabeledComboBox control, Items property in the ComboBox of Delphi standard we do not have. Items to be displayed in the drop-down list, set to ListValu property.

## Example of the use of ListValue property

The following code sets the value to ListValue.

```
procedure TForm1.FormCreate(Sender: TObject);
begi n
 // Clear of the drop-down list
 InpComboBox1. ListValue. Clear;
 // Set of list items
 InpComboBox1. ListValue. Add('00585,田中 芳起, 奶 3);
 InpComboBox1. ListValue. Add('01223, 丹羽 幸司, 17 功)');
 InpComboBox1. ListValue. Add('01396, 梶田 伸太郎, か タ シンタロ');
 InpComboBox1. ListValue. Add('02324,後藤 哲夫, 1 り テッオ');
 InpComboBox1. ListValue. Add('03119, 有賀進, 別が ススム');
 InpComboBox1. ListValue. Add('04289, 生駒 多喜人, 17 外ト');
 // Setting Properties
 InpComboBox1. Col umnCount := 3;
 InpComboBox1. ValuePosition := 2;
end;
```

| Р       | MaxLength |         |             |             |               |             |                 |
|---------|-----------|---------|-------------|-------------|---------------|-------------|-----------------|
| InpText | InpNumber | InpDate | InpComboBox | LabeledText | LabeledNumber | LabeledDate | LabeledComboBox |

MaxLength property specifies the maximum number of characters that can be entered in the control.

## Declaration

property MaxLength: Integer;

## Description

MaxLength property specifies the maximum number of characters that can be entered in the control. (The default value is 0)

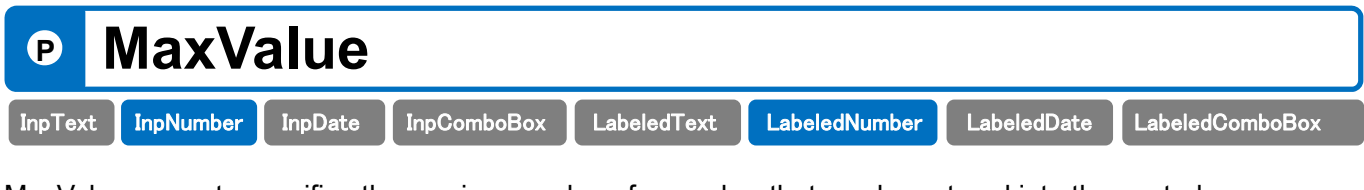

MaxValue property specifies the maximum value of a number that can be entered into the control.

## Declaration

property MaxValue: Double;

## Description

Set value of the MaxValue property specifies a value greater than the set value of MinValue property.

If the entered value exceeds the range, at the same time OnInvalidRange events subsequent input becomes impossible occurs.

However, MaxValue property, if the zero to MinValue property both are set, range check is not performed.

## Example of the use of MaxValue property

The following code, the number of non-0-1000 will be treated as an error.

```
procedure TForm1.FormCreate (Sender: TObject);
begin
   InpNumber1.MaxValue := 1000;
   InpNumber1.MinValue := 0;
end;
```

| Р       | MaxV      | alue    |             |             |               |             |                 |
|---------|-----------|---------|-------------|-------------|---------------|-------------|-----------------|
| InpText | InpNumber | InpDate | InpComboBox | LabeledText | LabeledNumber | LabeledDate | LabeledComboBox |

MaxValue property sets the maximum value of the date that can be entered into the control.

## Declaration

property MaxValue: TDateTime;

## Description

Set value of the MaxValue property sets a value greater than the set value of MinValue property. If you attempt to set the MinValue property value less than, it will be set to automatically value of MinValue property.

If the entered value exceeds the range, at the same time OnInvalidRange events subsequent input becomes

impossible occurs. However, MaxValue property, if the zero to MinValue property both are set, range check is not performed.

## Example of the use of MaxValue property

The following code, date other than December 2015 (2015/12/1-2015/12/31) will be treated as an error.

```
procedure TForm1.FormCreate (Sender: TObject);
begin
    InpDate1.MinValue := StrToDateTime('2015/12/1');
    InpDate1.MaxValue := StrToDateTime('2015/12/31');
end;
```

| P       | Minus     | sColo   | or          |             |               |             |                 |
|---------|-----------|---------|-------------|-------------|---------------|-------------|-----------------|
| InpText | InpNumber | InpDate | InpComboBox | LabeledText | LabeledNumber | LabeledDate | LabeledComboBox |

MinusColor property, numeric value specifies the text color at the time of the negative number.

## Declaration

| property | MinusColor. | TCol or: |  |
|----------|-------------|----------|--|
| property | minuscoror. |          |  |

## Description

MinusColor property, numeric value specifies the text color at the time of the negative number.

| 值                                                               | 意味            |  |  |  |  |
|-----------------------------------------------------------------|---------------|--|--|--|--|
| clRed                                                           | Red (default) |  |  |  |  |
| Notice: Others, please refer to the help TColor type of Delphi. |               |  |  |  |  |

| Р       | MinVa     | alue    |             |             |               |             |                 |
|---------|-----------|---------|-------------|-------------|---------------|-------------|-----------------|
| InpText | InpNumber | InpDate | InpComboBox | LabeledText | LabeledNumber | LabeledDate | LabeledComboBox |

MinValue property sets the minimum value of a number that can be entered into the control.

## Declaration property MinValue: TDateTime;

## Description

Set value of MinValue property sets the following settings MaxValue property. If you attempt to set the MaxValue property value greater than, it will be set to automatically value of MaxValue property.

In addition, the effective setting is the maximum 13-digit -99999999999999 ~ 999999999999999. The number of digits that can be input integer part, are influenced by the number of digits in the fractional part.

If the entered value exceeds the range, at the same time OnInvalidRange events subsequent input becomes impossible occurs.

However, MaxValue property, if the zero to MinValue property both are set, range check is not performed.

| Р       | MinVa     | lue     |             |             |               |             |                 |
|---------|-----------|---------|-------------|-------------|---------------|-------------|-----------------|
| InpText | InpNumber | InpDate | InpComboBox | LabeledText | LabeledNumber | LabeledDate | LabeledComboBox |

MinValue property sets the minimum value of the date that can be entered into the control.

#### Declaration

| rty MinValue: TDateTime; |
|--------------------------|
|--------------------------|

## Description

Set value of MinValue property sets the following settings MaxValue property. If you attempt to set the MaxValue property value greater than, it will be set to automatically value of MaxValue property.

If the entered value exceeds the range, at the same time OnInvalidRange events subsequent input becomes impossible occurs.

However, MaxValue property, if the property MinValue both space (blank) is set, the range check is not performed.

| Р       | NextByArrowKey |         |             |              |               |             |                 |  |  |
|---------|----------------|---------|-------------|--------------|---------------|-------------|-----------------|--|--|
| InpText | InpNumber      | InpDate | InpComboBox | LabeledText  | LabeledNumber | LabeledDate | LabeledComboBox |  |  |
| пртехс  | mpreamber      | тррасо  | проотвовох  | Labeled Text | LabeledNumber | LabeledDate | Labeleucombobox |  |  |

NextByArrowKey property, you can specify whether to allow the input focus movement of the control by the arrow keys.

## Declaration

## Description

NextByArrowKey property, [ $\uparrow$ ][ $\downarrow$ ] by (arrow keys), you can either perform the movement of the control, and specify whether or not.

| 值     | 意味                                             |  |  |
|-------|------------------------------------------------|--|--|
| True  | Moving it controls. (Default)                  |  |  |
| False | It is not carried out the transfer of control. |  |  |

| P       | Passv     | word    | Char        |             |               |             |                 |
|---------|-----------|---------|-------------|-------------|---------------|-------------|-----------------|
| InpText | InpNumber | InpDate | InpComboBox | LabeledText | LabeledNumber | LabeledDate | LabeledComboBox |

PasswordChar property specifies the character to be displayed instead of the actual characters that are typed.

## Declaration

| <pre>property PasswordChar: Char;</pre> |
|-----------------------------------------|
|-----------------------------------------|

## Description

PasswordChar property, will create an edit control that displays a different character instead of the input character.

If you specify a PasswordChar the null character, edit control will directly display the text.

If PasswordChar is non-null character, edit control to display the character of PasswordChar instead of the character that has been input.

PasswordChar only affects the display of the edit control. The value of the Text property indicates the actual characters entered.

Notice: If ButtonStyle property is specified other than **bsNormal**, PasswordChar property is disabled.

| P       | ReturnNext |         |             |             |               |             |                 |  |  |
|---------|------------|---------|-------------|-------------|---------------|-------------|-----------------|--|--|
| InpText | InpNumber  | InpDate | InpComboBox | LabeledText | LabeledNumber | LabeledDate | LabeledComboBox |  |  |

ReturnNext property, you can specify whether to allow the input focus movement of the control by the arrow keys.

## Declaration

| property ReturnNext: Boolean; |
|-------------------------------|
|-------------------------------|

## Description

ReturnNext property, by the [Enter] key, you can either perform the movement of the control, and specify whether or not.

| Value | Description                               |  |  |  |
|-------|-------------------------------------------|--|--|--|
| True  | Moving it controls. (Default)             |  |  |  |
| False | Is not carried out the Moving of control. |  |  |  |

| P       | SelectType |         |             |             |               |             |                 |  |  |
|---------|------------|---------|-------------|-------------|---------------|-------------|-----------------|--|--|
| InpText | InpNumber  | InpDate | InpComboBox | LabeledText | LabeledNumber | LabeledDate | LabeledComboBox |  |  |

SelectType property specifies the selected range of text at the time of the focus acquisition.

## Declaration

```
type TSelectType = (stNon, stAll, stYear, stMonth, stDay);
property SelectType: TSelectType;
```

## Description

SelectType property specifies the selected range of text at the time of the focus acquisition.

When Always enter the position constant, you can reduce the input load of the end-user by setting this property.

| Value   | Description           |
|---------|-----------------------|
| stAll   | Select all. (Default) |
| stDay   | select the day.       |
| stMonth | select the month.     |
| stYear  | select the year.      |
| stNon   | Not selected.         |

| Ρ       | SelfAdjustWidth |         |             |             |               |             |                 |
|---------|-----------------|---------|-------------|-------------|---------------|-------------|-----------------|
| InpText | InpNumber       | InpDate | InpComboBox | LabeledText | LabeledNumber | LabeledDate | LabeledComboBox |

SelfAdjustWidth property, you specify whether to automatically adjust the width of the drop-down list.

## Declaration

## Description

ReturnNext property, by the [Enter] key, you can either perform the movement of the control, and specify whether or not.

| Value | Description                                   |  |  |  |
|-------|-----------------------------------------------|--|--|--|
| True  | Automatic adjust the control width. (Default) |  |  |  |
| False | It does not change the control width.         |  |  |  |

| P       | ShowComma |         |             |             |               |             |                 |  |
|---------|-----------|---------|-------------|-------------|---------------|-------------|-----------------|--|
| InpText | InpNumber | InpDate | InpComboBox | LabeledText | LabeledNumber | LabeledDate | LabeledComboBox |  |

ShowComma property specifies the display format of the scale comma.

## Declaration

## Description

ShowComma property, you can either display the scale comma every three digits, and specify whether or not.

| Value | Description                           |  |  |  |
|-------|---------------------------------------|--|--|--|
| True  | We want to display a comma. (Default) |  |  |  |
| False | Do not show the comma.                |  |  |  |

| Р       | Value                                           |         |             |             |               |             |                 |  |  |
|---------|-------------------------------------------------|---------|-------------|-------------|---------------|-------------|-----------------|--|--|
| InpText | InpNumber                                       | InpDate | InpComboBox | LabeledText | LabeledNumber | LabeledDate | LabeledComboBox |  |  |
| Value p | /alue property to set the value in the control. |         |             |             |               |             |                 |  |  |

#### Declaration

property Value: Double;

#### Description

Possible settings in Value property is up to 13 digits of -999999999999 ~ 9999999999999.

The number of digits that can be input integer part, are influenced by the number of digits in the fractional part. If the entered value exceeds the 13 digits, at the same time OnInvalidRange events subsequent input becomes impossible occurs.

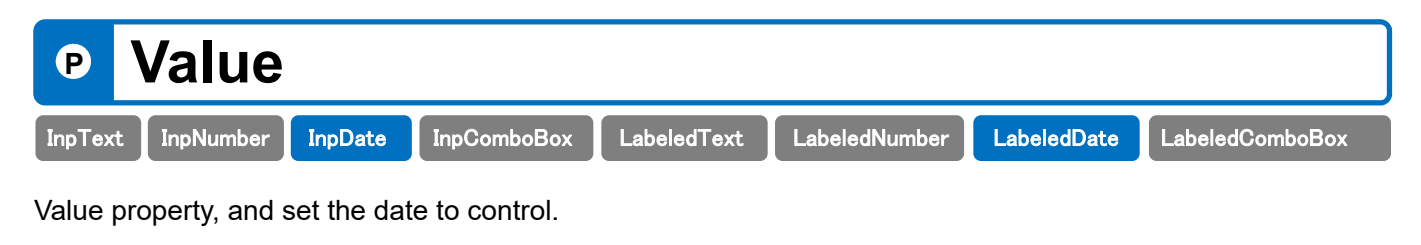

#### Declaration

```
property Value: TDateTime;
```

## Description

Value property, and set the date to control.

## Example of the use of the Value property

The following code sets the current date.

```
procedure TForm1. SpeedButton1Click(Sender: TObject);
begin
InpDate1. Value := Date; // Now we want to set the date
end;
```

| Р      | Value       |         |             |              |               |             |                 |
|--------|-------------|---------|-------------|--------------|---------------|-------------|-----------------|
| InpTex | t InpNumber | InpDate | InpComboBox | LabeledText  | LabeledNumber | LabeledDate | LabeledComboBox |
|        |             | mpbaco  | Inpeembebex | Labolou roxe |               | Laboloubato | Laboloucombobox |

Value property retrieves the value of the selected row of a drop-down list.

## Declaration property Value[Index: Integer]: string;

## Description

Value property retrieves the value of the selected row of a drop-down list. (Read-only)

#### Index: Integer

It will specify the column number to retrieve. The value of the Index, the index value of the first of column index value of 0, the second column 1, also is assigned sequentially index thereafter.

## Example of the use of the Value property

The following code gets the value of the second column, in the drop-down list that is selected, and then displayed on the TLabel.

```
procedure TForm1.InpComboBox1CloseUp(Sender: TObject);
begin
Label 1. Caption := InpComboBox1. Value[1];
end;
```

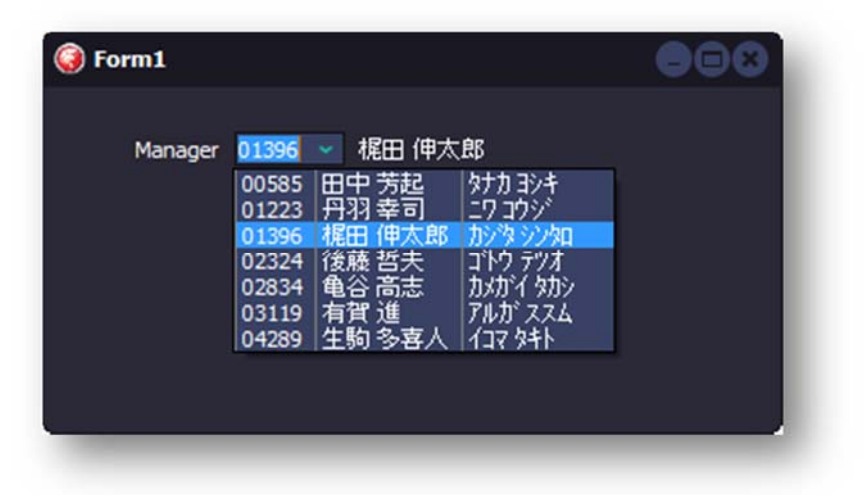

| P       | ValuePosition |         |             |             |               |             |                 |  |
|---------|---------------|---------|-------------|-------------|---------------|-------------|-----------------|--|
| InpText | InpNumber     | InpDate | InpComboBox | LabeledText | LabeledNumber | LabeledDate | LabeledComboBox |  |

ValuePosition property specifies the column number at the time of drop-down list selection.

## Declaration property ValuePosition: Integer;

## Description

ValuePosition property specifies the column number at the time of drop-down list selection.

The value of ValuePosition, the index value of the first of column index value of 0, the second column 1, also is assigned sequentially index thereafter. The maximum value of ValuePosition is the "ColumnCount-1".

## Example of the use of ValuePosition property

The following code sets the item in the drop-down list.

```
procedure TForm1.FormCreate(Sender: TObject);
begin

// Clear of the drop-down list

InpComboBox1.ListValue.Clear;

// Set of list items

InpComboBox1.ListValue.Add('00585,田中 芳起,奶加 ヨシキ');

InpComboBox1.ListValue.Add('01223,丹羽 幸司,그7 コウジ');

:

InpComboBox1.ListValue.Add('04289,生駒 多喜人,1コマ タキト');

// Setting Properties

InpComboBox1.ColumnCount := 3;

InpComboBox1.ValuePosition := 2;

end;
```

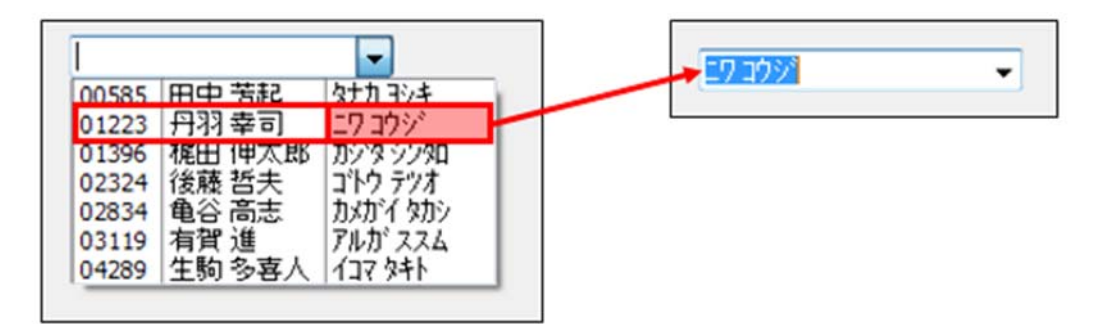

| P       | Version       |             |                |                 |                               |             |                 |  |  |
|---------|---------------|-------------|----------------|-----------------|-------------------------------|-------------|-----------------|--|--|
| InpText | InpNumber     | InpDate     | InpComboBox    | LabeledText     | LabeledNumber                 | LabeledDate | LabeledComboBox |  |  |
| Version | property, ver | sion inforr | nation of Supe | rEDIT is displa | ayed. <mark>(Read-only</mark> | ()          |                 |  |  |

## Declaration

property Version: string;

## Description

Version property, version information of SuperEDIT is displayed. (Read-only)

| Р       | WidthOnFocus |         |             |             |               |             |                 |  |
|---------|--------------|---------|-------------|-------------|---------------|-------------|-----------------|--|
| InpText | InpNumber    | InpDate | InpComboBox | LabeledText | LabeledNumber | LabeledDate | LabeledComboBox |  |
|         |              |         |             |             |               |             |                 |  |

## Declaration property WidthOnFocus: Integer;

## Description

With WidthOnFocus property, you can change the width of when the control receives focus.

The contents of the long string that does not fit in the control by specifying this property is also easily input, you can display.

Notice: The default value, it is 0 (do not change the size).

When it loses focus

| (i) Customer registration |                                                     | 000        |
|---------------------------|-----------------------------------------------------|------------|
| Customer number           |                                                     |            |
| Name                      |                                                     |            |
| Postal code               | 273-0005                                            |            |
| Address                   | Funabashi, Chiba Prefecture Honcho 1-3              |            |
|                           |                                                     |            |
|                           |                                                     | <u> </u> 5 |
|                           |                                                     |            |
| When there is a foo       | cus                                                 |            |
| Q Customer regis          | stration                                            | 000        |
|                           |                                                     |            |
| Customer number           |                                                     |            |
| Name                      |                                                     |            |
| Postal code               |                                                     |            |
| Address                   | refecture Honorio 1-3-1 race building the firm hoor |            |
|                           |                                                     | 15         |
|                           |                                                     |            |
| Р      | Zero         | Allow        | ved              |                 |               |             |                 |
|--------|--------------|--------------|------------------|-----------------|---------------|-------------|-----------------|
| InpTex | InpNumber    | InpDate      | InpComboBox      | LabeledText     | LabeledNumber | LabeledDate | LabeledComboBox |
| ZeroAl | lowed proper | ty specifies | s whether to all | ow the input of | f zero.       |             |                 |

#### Declaration

property ZeroAllowed: Boolean;

#### Description

ZeroAllowed property, if the value in the control is 0, and specify whether to forcibly enter a numeric value other than 0.

If ZeroAllowed property is set to False, you can not input of 0. This way, you can be prompted to enter a numeric value other than 0 to the user.

| Value | Description                     |
|-------|---------------------------------|
| True  | It can be zero input. (Default) |
| False | Zero input disabled.            |

| P       | ZeroD     | Displa  | ay          |             |               |             |                 |
|---------|-----------|---------|-------------|-------------|---------------|-------------|-----------------|
| InpText | InpNumber | InpDate | InpComboBox | LabeledText | LabeledNumber | LabeledDate | LabeledComboBox |

ZeroDisplay property specifies whether the display of the 0.

#### Declaration

|--|

#### Description

ZeroDisplay property, if the value in the control is 0, and specify whether to display the 0.

| Value | Description              |
|-------|--------------------------|
| True  | 0 displayed.             |
| False | 0 Do not show. (Default) |

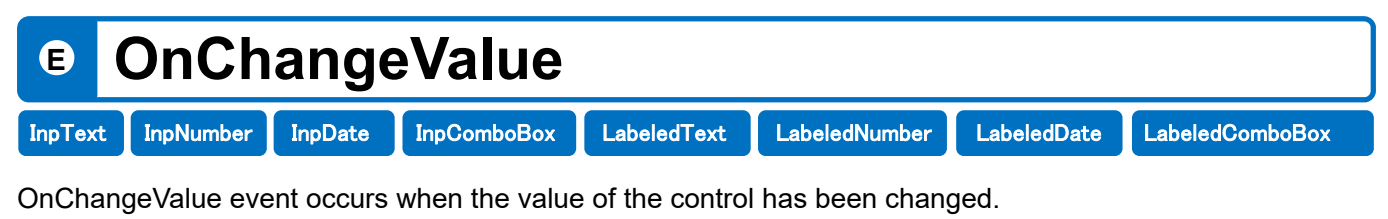

The presence or absence of change are checked at the time the control loses the input focus.

#### Declaration

```
type TNotifyEvent = procedure (Sender: TObject) of object;
property OnChangeValue: TNotifyEvent;
```

#### Description

OnChangeValue event occurs when the value of the control has been changed.

This by using the event procedure, you can grasp the timing of the re-set of values from the check processing and table of the entered value.

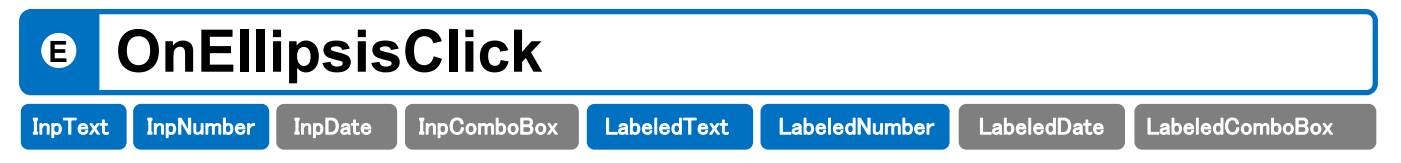

OnEllipsisClick event occurs when the search button is pressed.

#### Declaration

```
type TNotifyEvent = procedure (Sender: TObject) of object;
property OnEllipsisClick: TNotifyEvent;
```

#### Description

OnEllipsisClick event occurs when the search button is pressed.

#### OnEllipsisClick example of the use of events

The following code, When the search button is pressed, to display the search screen.

```
procedure TForm1.InpText1EllipsisClick (Sender: TObject);
begin
Form2 := TForm2.Create(Application);
Form2.ShowModal;
Form2.Release;
end;
```

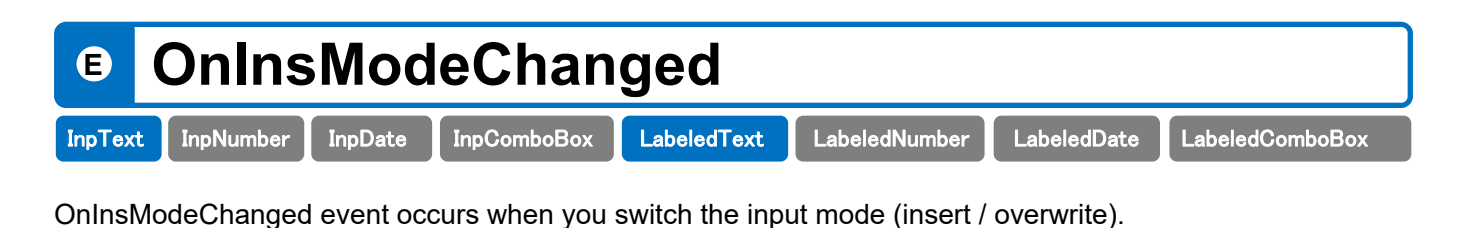

#### Declaration

type TInsModeChangedEvent = procedure (Sender: TObject; State: Boolean) of object; property OnInsModeChanged: TInsModeChangedEvent;

#### Description

OnInsModeChanged event, when you press the [Insert] key on the keyboard, or occurs when you change the value of InsertMode property.

State parameter indicates the state of the input mode.

| Value | Description    |
|-------|----------------|
| True  | Insert mode    |
| False | Overwrite mode |

#### OnInModeChanged example of the use of events

The following code, when the input mode switches, and displays the current input mode on the status bar.

```
procedure TForm1.InpText1InsModeChanged (Sender: TObject; State: Boolean);
begin
    if InpText1.InsertMode then
       StatusBar1.Panels[1].Text := 'Insert'
    el se
       StatusBar1.Panels[1].Text := 'Overwrite';
end;
```

# © OnlocalidEntry InpText InpNumber InpDate InpComboBox LabeledText LabeledNumber LabeledDate LabeledComboBox OnInvalidEntry event occurs when you press the key the user is wrong.

#### Declaration

```
type TNotifyEvent = procedure (Sender: TObject) of object;
property OnInvalidEntry: TNotifyEvent;
```

#### Description

OnInvalidEntry event occurs when an invalid key is entered.

When you use this event procedure to display a message box or dialog box, you will be able to inform the mistake to the user.

#### OnInvalidEntry example of the use of events

The following code displays a message box when the wrong key is entered.

```
procedure TForm1.InpText1InvalidEntry (Sender: TObject);
begin
MessageDig('Enter the correct value!', mtError, [mbYes], 0);
end;
```

| エラー                      | ×      |
|--------------------------|--------|
| Enter the correct value! |        |
|                          | (はい(Y) |

| E       | OnInv     | validl  | Range       |             |               |             |                 |
|---------|-----------|---------|-------------|-------------|---------------|-------------|-----------------|
| InpText | InpNumber | InpDate | InpComboBox | LabeledText | LabeledNumber | LabeledDate | LabeledComboBox |
|         |           |         |             |             |               |             |                 |

OnInvalidRange event occurs when an attempt is made to input or set, out-of-range values.

#### Declaration

```
type TNotifyEvent = procedure (Sender: TObject) of object;
property OnInvalidRange: TNotifyEvent;
```

#### Description

OnInvalidRange event occurs when an attempt is made to input or set, out-of-range values.

By using this event procedure, displays a message box or dialog box, you can be notified of the mistake to the user.

#### OnInvalidRange example of the use of events

The following code displays a message box when you try to set the wrong value.

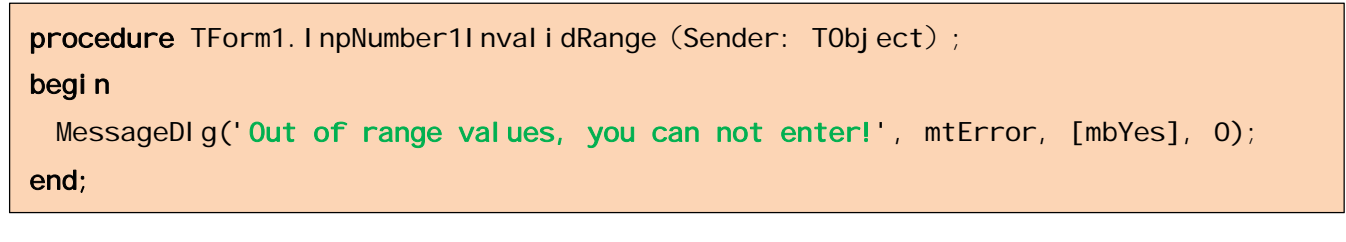

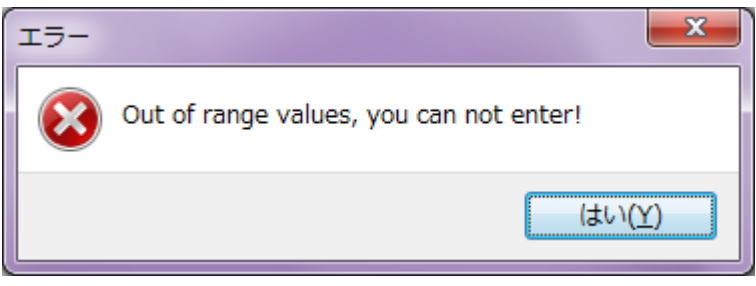

| E       | OnPo      | pup     |             |             |               |             |                 |
|---------|-----------|---------|-------------|-------------|---------------|-------------|-----------------|
| InpText | InpNumber | InpDate | InpComboBox | LabeledText | LabeledNumber | LabeledDate | LabeledComboBox |

OnPopup event, the drop button (or search button) when you press, or occurs when you have to display the popup calculator.

#### Declaration

```
type TNotifyEvent = procedure (Sender: TObject) of object;
property OnPopup: TNotifyEvent;
```

# Description

OnPopup event occurs when you have to display the pop-up calculator.

# 13. Description of custom methods / functions

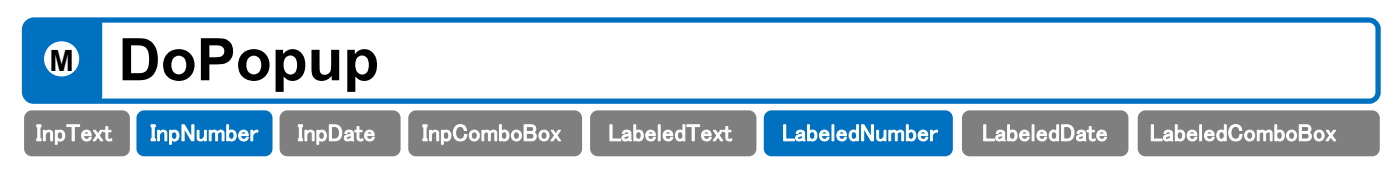

DoPopup method displays a pop-up calculator to the specified position.

#### Declaration

```
procedure DoPopup(Top, Left: Integer);
```

#### Top: Integer

Specifies the Y coordinate of the screen to display the calculator in pixels.

#### Left: Integer

The X coordinate of the screen to display the calculator, specified in pixels.

#### Description

0

DoPopup method is used when you want to freely specify the call keys and display position.

OnPopup event occurs every time the pop-up calculator is called.

#### Example of the use of DoPopup method

The following code, When is pressed [Pause] key, to display the calculator under the control.

```
procedure TForm1.inpNumber1KeyDown(Sender: TObject; var Key: Word;
Shift: TShiftState);
var
    CX, CY: Integer;
begin
    if Key = VK_PAUSE then
    begin
        CX := TInpNumber(Sender).ClientToScreen(Point(0, 0)).X;
        CY := TInpNumber(Sender).ClientToScreen(Point(0, InpNumber(Sender).Height)).Y;
        InpNumber1.DoPopup(CY, CX);
    end;
end;
```

| M       | TaxCa         | alc         |             |             |               |             |                 |
|---------|---------------|-------------|-------------|-------------|---------------|-------------|-----------------|
| InpText | InpNumber     | InpDate     | InpComboBox | LabeledText | LabeledNumber | LabeledDate | LabeledComboBox |
| TaxCal  | c method to c | alculate th | ie tax.     |             |               |             |                 |

#### Declaration

procedure TaxCalc (Percentage, CalcType, RoundType: Integer);

#### Percentage: Integer

It will specify the tax rate. (0-500)

#### CalcType: Integer

It will specify the Tax included and Tax-exclusive price.

- 0 : Tax included
- 1 : Tax-exclusive price

#### RoundType: Integer

It will specify the rounding method.

- 0 : Rounding
- 1 : Rounded up
- 2 : Truncation

#### Description

When you run the TaxCalc method to calculate the consumption tax by the value of the Value property of InpNumber control, the AsPrice property price, AsTax property tax, AsTotalPrice property returns the tax-included price respectively.

#### Example of the use of TaxCalc method

The following code, call the TaxCalc method commodity price (Label1), tax (Label2), to get the tax-included price (Label3).

```
procedure TForm1.Button1Click (Sender: TObject);
begin
  // Consumption tax 8 percent, tax, rounding
  InpNumber1.TaxCalc (8, 0, 0);
  // Commodity prices (without tax price)
  Label 1.Caption := FormatCurr ('#, ###. ####', InpNumber1.AsPrice);
  // consumption tax
  Label 2.Caption := FormatCurr ('#, ###. ####', InpNumber1.AsTax);
  // Tax-inclusive price
  Label 3.Caption := FormatCurr ('#, ###. ####', InpNumber1.AsTotalPrice);
end;
```

# DateSerial

It returns the specified year, month, date type that represents the date that corresponds to the day the (TDateTime).

#### Declaration

function DateSerial (y, m, d:Integer): TDateTime;

y: Integer

It specifies the seek year. (1 to 9999)

m: Integer

Specify the month to seek. (0 to 12)

d: Integer

Specify the day you want. (0 to 31)

#### Description

It returns the specified year, month, date type that represents the date that corresponds to the day the (TDateTime). It provides the same function as DateSerial function of Visual Basic.

### Example of the use of the DateSerial function

The following code, the year that has been input (LabeledNumber1), month (LabeledNumber2), and displays it in LabeledDate1 determine the value of the date type (TDateTime) from day (LabeledNumber3).

```
procedure TForm1.Button1Click (Sender: TObject);
var
   yy, mm, dd: Integer;
   dt: TDateTime;
   str: String;
begin
   yy := Label edNumber1.AsInteger;
   mm := Label edNumber2.AsInteger;
   dd := Label edNumber3.AsInteger;
   dt := DateSerial (yy, mm, dd);
   Label edDate1.Value := dt;
end;
```

# GetDayCount

It returns the number of days in the specified month.

#### Declaration

function GetDayCount(Date: TDateTime): Integer;

Date: TDateTime

Specify the date you want.

#### Description

It returns the number of days in the specified month.

#### Example of the use of GetDayCount function

The following code, from the input date (LabeledDate1), to display the number of days in the month.

```
procedure TForm1.Button1Click (Sender: TObject);
var
  dc: Integer;
begin
  dc := GetDayCount(LabeledDate1.Value);
  MessageDlg(IntToStr(dc), mtInformation, [mbYes], 0);
end;
```

# GetAge

Returns age.

### Declaration

function GetAge(DateOfBirth, DateOfObject: TDateTime): Integer;

#### DateOfBirth: TDateTime

Specify the date of birth in the AD.

### DateOfObject: TDateTime

Specify the AD the target day to find the age.

### Description

Specify the date of birth and date of retirement, returns the age.

### Example of the use of GetAge function

The following code, from the date of birth (LabeledDate1) and the target day (LabeledDate2), to display asked the age.

```
procedure TForm1.Button1Click (Sender: TObject);
var
  age: Integer;
begin
  age := GetAge(LabeledDate1.Value, LabeledDate2.Value);
  MessageDlg(IntToStr(age), mtInformation, [mbYes], 0);
end;
```

# GetLastDay

It returns the last day of the month.

### Declaration

function GetLastDay(Date: TDateTime): TDateTime;

#### Date: TDateTime

Specify the date type (TDateTime) the target day.

### Description

Specify a target date, returns the last day of the month of the month.

## Example of the use of GetLastDay function

The following code, specify the target date (LabeledDate1), to display asked the last day of the month of the month.

```
procedure TForm1.Button1Click (Sender: TObject);
var
  dt: TDateTime;
  str: String;
begin
  dt := GetLastDay(LabeledDate1.Value);
  DateTimeToString(str, 'yyyy-MM-dd', dt);
  MessageDlg(str, mtInformation, [mbYes], 0);
end;
```

# GetPassingDate

It returns the number of days elapsed.

#### Declaration

function GetPassingDate(Source, Target: TDateTime): Integer;

#### Source: TDateTime

The target date (start) Specify the date type (TDateTime).

#### Target: TDateTime

The target date (the end) specified by the date type (TDateTime).

#### Description

The target date (start, end) from, and returns the number of days elapsed.

### Example of the use of GetPassingDate function

The following code, from the start date (LabeledDate1) and end date (LabeledDate2), to display asked the number of days elapsed.

```
procedure TForm1.Button1Click (Sender: TObject);
var
  pd: Integer;
begin
  pd := GetPassingDate(LabeledDate1.Value, LabeledDate2.Value);
  MessageDlg(IntToStr(pd), mtInformation, [mbYes], 0);
end;
```

# GetWeekLine

The relevant date, returns the week.

#### Declaration

function GetWeekLine(Date: TDateTime): Integer;

#### Date: TDateTime

Specify the date type (TDateTime) the target day.

#### Description

The relevant date, returns the week.

#### Example of the use of GetWeekLine function

The following code, specify the target date (LabeledDate1), to display asked the week.

```
procedure TForm1.Button1Click (Sender: TObject);
var
  wl: Integer;
begin
  wl := GetWeekLine(LabeledDate1.Value);
  MessageDlg(IntToStr(wl), mtInformation, [mbYes], 0);
end;
```

# GetSeiza

It returns the constellation of the target date.

## Declaration

function GetSeiza(Target: TDateTime): String;

### Target: TDateTime

Specify the date type (TDateTime) the target day.

## Description

It returns the constellation of the target date.

## Example of the use of GetSize function

The following code, specify the target date (LabeledDate1), to display the constellation.

```
procedure TForm1.Button1Click (Sender: TObject);
var
Seiza: String;
begin
Seiza := GetSeiza(Label edDate1.Value);
MessageDlg(Seiza, mtInformation, [mbYes], 0);
end;
```

# 14. Use a calculator

InpNumber / LabeledNumber components, you can use the calculator on input. Numeric value that has been input is passed through to the calculator. Also, results of the calculation are set to call control.

### 11.1 Start

The call method of the calculator, there are two ways of next.

·[ButtonStyle] the property, [bsAlways] or, is set to [bsOnFocus], then click the drop-down button at run time.

·[F4] key or pressing the [Alt] + [ $\downarrow$ ] (down arrow).

### 11.2 End

Calculator is finished by pressing the [End] key, control is passed to the called control (InpNumber / LabeledNumber). At this time, the calculation results will be passed at the same time results if other than zero.

Also, press the [Esc] key, you will be able to terminate the calculator when you click on the non-calculator, the result is not passed. (Cancel)

### 11.3 Names of each part

Calculator displays the contents and calculation results input "display area" and the (top), to specify the input and calculation method of the number, farewell to the "calculation button" (bottom).

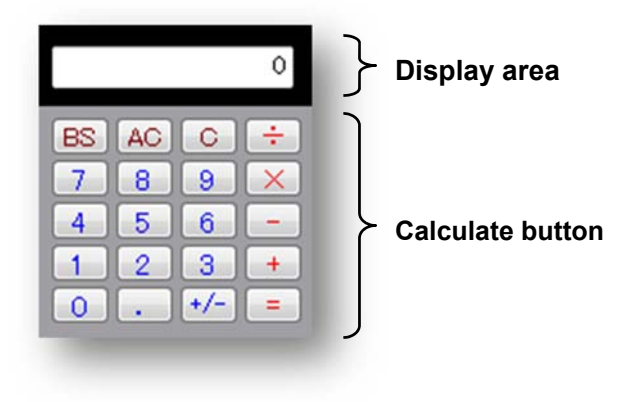

## 11.4 Correspondence table of buttons and keyboard

It is also possible to input directly from the keyboard in addition to the button.

| Button name                             | Corresponding key                                 |
|-----------------------------------------|---------------------------------------------------|
| Numerical buttons (0-9)                 | 0~9                                               |
| Sign switching button (+/-)             | F9                                                |
| Point button                            | . (Depending on the setting of the control panel) |
| Calculation instruction button $(\div)$ | 1                                                 |
| (X)                                     | *                                                 |
| (-)                                     | -                                                 |
| (+)                                     | +                                                 |
| (=)                                     | Enter                                             |
| Control button (BS)                     | Backspace                                         |
| (AC)                                    | A                                                 |
| (C)                                     | Delete                                            |

## **11.5 Correction method**

•Press mistake of the number buttons, press the [C (Clear)] button. If able to re correctly numeric and continue, it will be able to continue as it is calculated.

Press mistake of calculation instruction button, press the correct calculation instruction button to continue.

It will be corrected in the calculation instruction button pressed later.

### 11.6 Error checking

When the integer part exceeds the 13-digit, when the division of the divisor 0, a message box is displayed, you will not be able to the subsequent calculation. (Calculated up to it, all will be cleared)

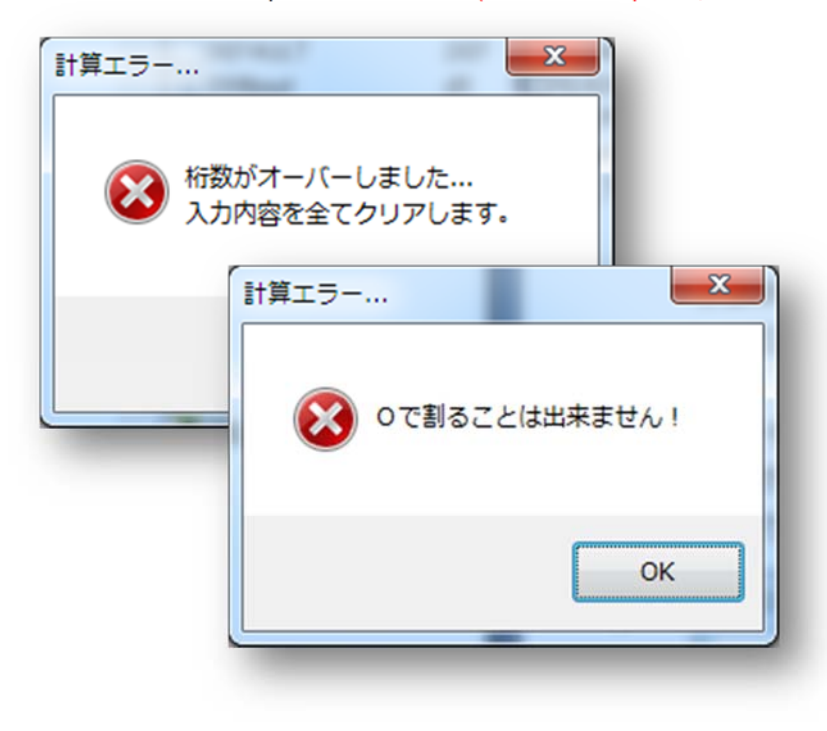

# 15. Use the drop-down calendar

InpDate / LabeledDate components, will be able to use the calendar.

The date that has been input is passed through to the calendar.

Also, it is set to control that call the selected date.

## 12.1 Start

The call method of the calendar, there are two ways of next.

·[ButtonStyle] the property, [bsAlways] or, is set to [bsOnFocus], then click the drop-down button at run time.

·[F4] key or pressing the [Alt] + [ $\downarrow$ ] (down arrow).

### 12.2 End

[Enter] or press the [End] key, or calendar will close when you select a date with the mouse.

### 12.3 Names of each part

The calendar, you can see the 1-month calendar of the selected date.

Movement of the display month, [PageUp] or [PageDown] key, move the date, is carried out with the arrow keys, the selection done in the [Enter] (or [End]) key or mouse.

It should be noted that the value of the control that was called the date changes (InpDate / LabeledDate) also changes at the same time.

|    |    | 11 | 月2 | 015 |    |    |
|----|----|----|----|-----|----|----|
| Β  | 月  | 火  | 水  | 木   | 金  | ±  |
| 1  | 2  | 3  | 4  | 5   | 6  | 7  |
| 8  | 9  | 10 | 11 | 12  | 13 | 14 |
| 15 | 16 | 17 | 18 | 19  | 20 | 21 |
| 22 | 23 | 24 | 25 | 26  | 27 | 28 |
| 29 | 30 | 1  | 2  | 3   | 4  | 5  |
| 6  | 7  | 8  | 9  | 10  | 11 | 12 |

# 12.4 Change Display month

·[PageUp] or [PageDown]: to move the display month.

·Click on the calendar title: I can move to any of the years. (See figure below)

| 2015/11 |    | 8月<br>9月<br>10月 | 201<br>  201<br>] 20 | 15<br>15<br>15 | ^   |    |
|---------|----|-----------------|----------------------|----------------|-----|----|
|         |    | 11月             | 20                   | 15             |     |    |
| B       | 月  | 12,F            | 20                   | 15             | È   | ±  |
| 1       | 2  | 1月              | 201                  | 6              | β   | 7  |
| 8       | 9  | 2月              | 201                  | 6              | - 3 | 14 |
| 15      | 16 | 17              | 18                   | 19             | 20  | 21 |
| 22      | 23 | 24              | 25                   | 26             | 27  | 28 |
| 29      | 30 | 1               | 2                    | 3              | 4   | 5  |
| 6       | 7  | 8               | 9                    | 10             | 11  | 12 |

# 16. User support

Bug reports, requests, inquiries, etc., I hope in e-mail. E-mail address: yoshiki.tanaka-avsoft@nifty.com

If the failure occurs in SuperEDIT it is,

·usage environment

·Usage state

·Key operation

·Mouse operation

·The presence or absence of reproducibility

·Defect Details

If you can report, it will help solve.

### [Please]

Support for the bug will proactively deal, but sometimes it is not possible to respond quickly due to circumstances of the environment or the like for possession.

Also, version-up by function addition, we do not assume the Company its performance obligation.

# SuperEDIT

# **Reference Manual**

Version 1.0 (Jun 2016)

Distributor : On And On Corp. <u>http://on-and-on.biz/en</u> Developer : Adventure software <u>http://www.avsoft.jp/</u>

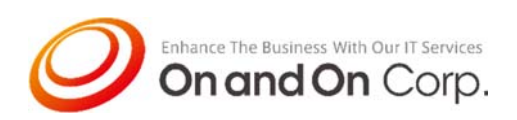